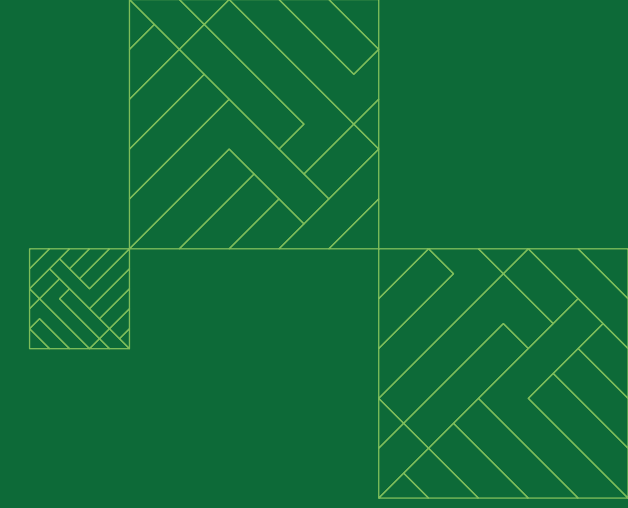

# دليل المستخدم لخدمة المحفظة الرقمية للتذاكر الحكومية (GovClick)

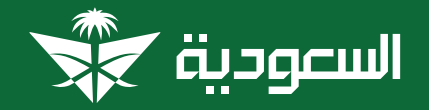

saudia.com/gov

# المحتويات:

- 1 إنشاء الحساب
- 2 تسجيل الدخول
- 3 التحقق من الحساب
  - 4 إضافة أفراد العائلة
    - 5 إضافة القسائم
- 6 الحجز باستخدام رصيد المحفظة الرقمية
- 7 الحجز باستخدام رصيد المحفظة الرقمية ووسائل الدفع الأخرى
  - 8 إدارة الحجز
  - 9 سجل العمليات

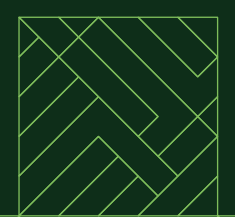

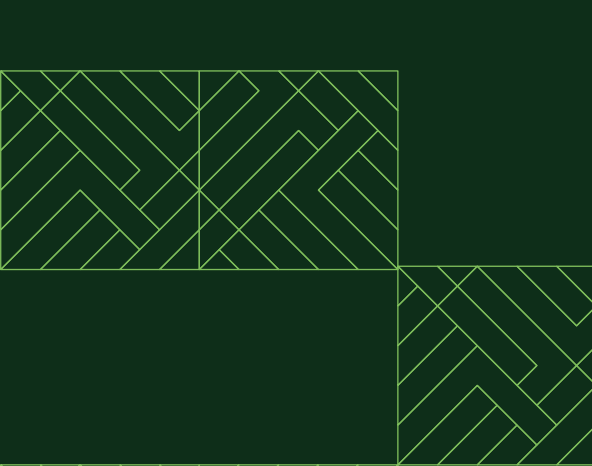

# خطوة 1 إنشاء الحساب

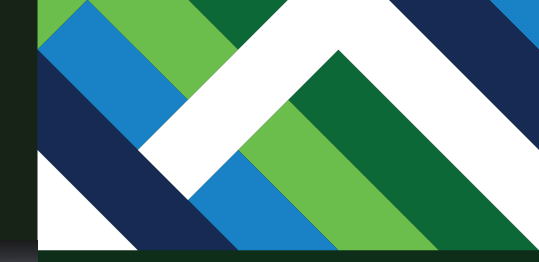

لإنشاء حساب في خدمة المحفظة الرقمية للتذاكر الحكومية، قم بزيارة الموقع الإلكتروني (saudia.com) ثم اختر "حجز وإدارة الرحلات".

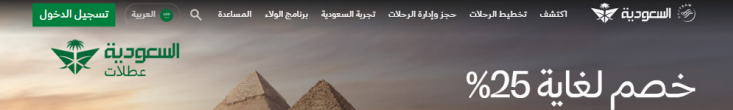

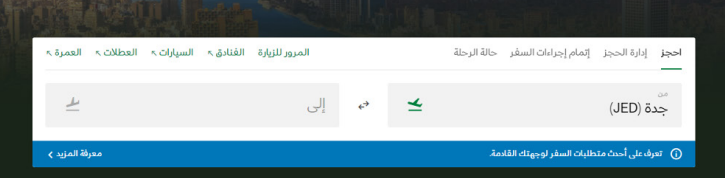

#### خطط لرحلتك المقبلة

عند حجز باقة إلى اسطنبول | القاهرة | مانشستر | جوهانسبرج | باريس

احجز الآن! 🗲

كننى مساعدتك؟

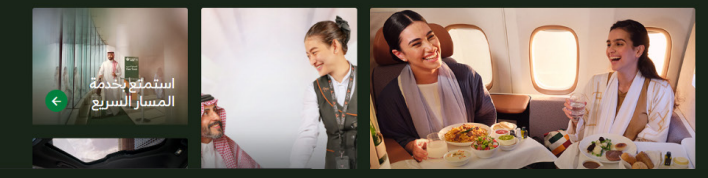

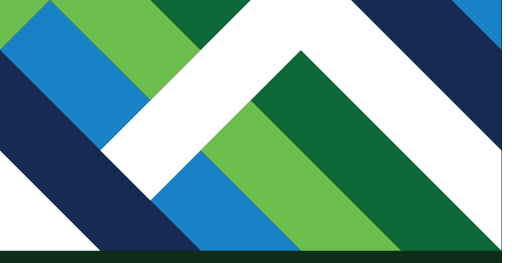

#### خدمات السفر الإضافية الضيوف ذوى الاعاقة

خدمات سفر الشركات والهيئات الحكومية

خدمات سفر الشركات

التذاكر الحكومية (

الطيران الخاص

(GovClick

عطام التذاكر الحكومية ( GovClick) طلب سفر إلىMICE

احجز

حجز رحلة

الفنادق ۸

السيارات ۸

تأمين السفر 🔊

خدمات الحجز

الحج والعمرة ٨

الميوف دوي الاعلمة برنامج المتقاعدين استرجاع قيمة الرحلة إتمام إجراءات السفر الأمتعة الإضافية حجا المقاعد

إدارة الحجوزات

اختيار الوجبات

الفاتورة الإلكترونية 🤊

تعديل أو الذاء الراحلات ترقية درجة السفر استرجاع قيمة الرحلة إتمام إجراءات السفر الأمتعة الإنمانية حجز المقاعد

تأمين السفر سافر بأمان مع تأمين السفر من السعودية

### اختر التذاكر الحكومية (GovClick).

احجز إدارة الحجز إتمام إجراءات السفر حالة الرحلة المرور للزيارة الفنادق» السيارات» العطلات» العمرة». محرة (JED) عن الى المرور للزيارة الفنادق السيارات» العطلات» العمرة». محرة المزيد على أحدث منطلبك السفر لوبچنك القادمة.

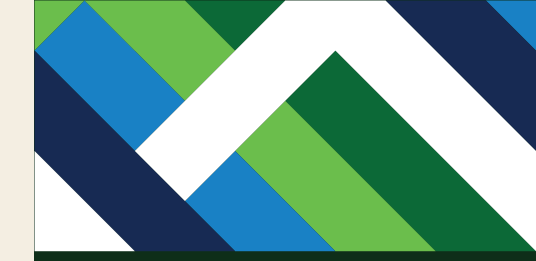

اختر "إنشاء حساب" في حال لم يكن لديك عضوية في برنامج الفرسان.

## المحفظة الرقمية الحكومية (GovClick)

الطريقة الأمثل لحاملي التذاكر الحكومية للاستفادة من مزايا السفر على جميع رحلات السعودية حول العالم

| ø                       | كلمة المرور          | اسم المستخدم (رقم عضوية الفرسان) |
|-------------------------|----------------------|----------------------------------|
|                         | هل نسيت كلمة المرور؟ | 🔽 أبقني مسجلآ                    |
| إنشاء حساب تسجيل الدخول |                      |                                  |

لإنشاء حساب، قم بزيارة الرابط <u>saudia.com/gov</u>

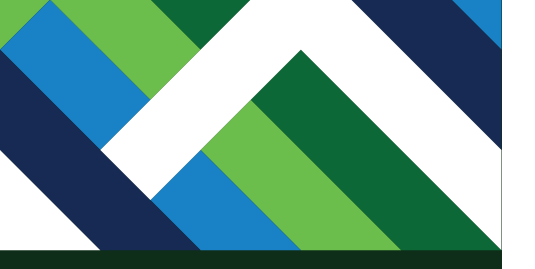

|                      | تاريخ الميلاد<br>30/09/1945                                     | ية الوطنية / الإقامة / جواز السفر<br>12345678                                                                                         | نشاء حساب للتذاكر<br>حكوم بة (باوناCyclic)                                                                                                    |
|----------------------|-----------------------------------------------------------------|----------------------------------------------------------------------------------------------------|----------------------------------------------------------------------------------------------------|
| ~                    |                                                                 | <sub>سية</sub><br>ملكة العربية السعودية                                                                                               | الج<br>الماء حساب جديد للتذاكر الحكومية ستنضم تلقائياً لبرنامج<br>السان جستة استقذام أف الفسان كاسم الجستة فذه                                          |
| ى                    | رقم ال <sub>جو</sub> ال<br>555555555555555555555555555555555555 | ايباد<br>ملكة العربية السعودية (966                                                                                                   | يريس)، وسييم استخدام ريم انفريس داسم المستخدم<br>سچيل الدخول إلى الحساب فيما بعد.<br>الم<br>الديك حساب للتذاكر الحكومية (GovClick)؟ <u>تسجيل الدخول</u> |
|                      |                                                                 | د الإلكتروني<br>SAUDIA@SAUDIA.Cl                                                                                                    | اليو<br>M                                                                                                    |
| ø                    |                                                                 | ة المرور<br>                                                                                                    |                                                                                                    |
|                      | لأَمَّل<br>الأَمَل                                              | ن تنضمن كلمة المرور:<br>أحرف أو أكثر<br>ف إنجليزي كبير واحد على ا<br>في إنجليزي صغير واحد على<br>م واحد على الأقل<br>ز واحد على الأقل | પ્રચ્<br>⊳ •<br>⊳ •<br>ગ •                                                                                                    |
| فصوصية.              | طوط السعودية <u>و سياسة الخ</u>                                 | افق على <u>شروط وأحكام</u> الخ                                                                                                    | j 🔽                                                                                                    |
| أ <u>حكام</u> الخطوط | الإفصاح عنها وفقاً <u>لشروط و</u><br>ة.                         | افق على استخدام البيانات و<br>سعودية و <u>سياسة الخصوصي</u> ا                                                                         | i 🛃                                                                                                    |
| <b>0</b> .           | خدمات المقدمة من شركائذ                                         | د الحصول على العروض وال                                                                                                    | 🔽 Î.                                                                                                    |
| انضم الآن ←          |                                                                 |                                                                                                    |                                                                                                    |

أدخل معلوماتك الشخصية، وقم بالموافقة على الشروط والأحكام، ثم اضغط "انضم الآن".

ملاحظة: يجب أن يكون رقم الجوال المُدخل مطابقاً للرقم المسجّل في منصّة أبشر، ومسجلاً باسمك ورقم هويتك لدى شركة الاتصالات المقدمة للخدمة.

الشروط والأحكام سياسة ملفات تعريف الارتباط خمومية إمكانية الومول حقوق المسافر التفاقية الخدمة خريطة الموقع المناوط

# خطوة 2 تسجيل الدخول

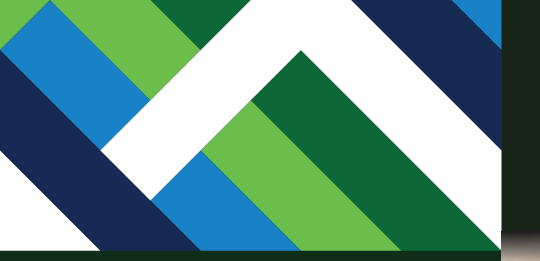

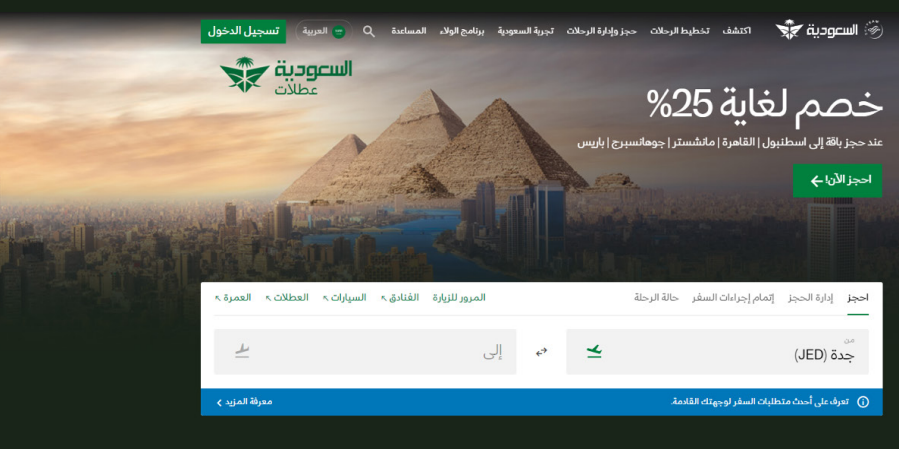

#### خطط لرحلتك المقبلة

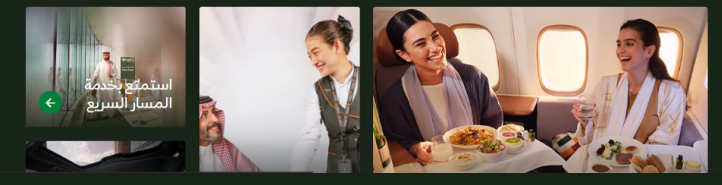

لتسجيل الدخول في خدمة المحفظة الرقمية للتذاكر الحكومية، قم بزيارة الموقع الإلكتروني (saudia.com) ثم اختر "حجز وإدارة الرحلات".

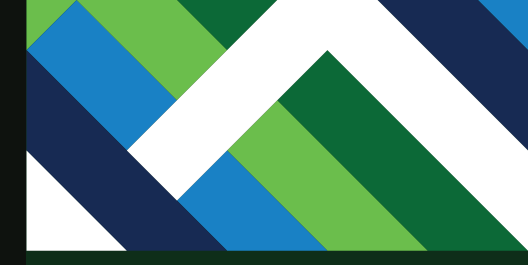

### اختر التذاكر الحكومية (GovClick).

#### الحجز فحمات سفر الشركات حجز رحلة والهيئات الحكومية خمات الحجز خمات سفر الشركات الحج والعمرة > الانترار الحكومية ( (worlick المحكومية الحاص) عملاً السائر الحكومي (الحاص) الفناني > الطيران الخاص السيرات >

#### **خدمات السفر الإضافية** الضيوف ذوي الاعاقة برنامج المتقاعدين

تعديل أو إلغاء الرحلات ترقية درجة السفر إسترجاع قيمة الرحلة إتمام إجراءات السفر الأمتعة الإضافية حجز المقاعد اختيار الوجيات الفاتورة الإلكترونية ٢

إدارة الحجوزات

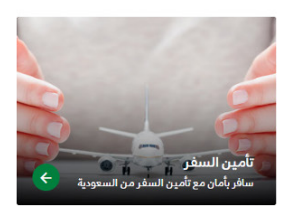

| العمرة ۸    | العطلات ۲ | السيارات ۸ | الفنادق 🛪 | المرور للزيارة |   |   | حالة الرحلة | إتمام إجراءات السفر     | إدارة الحجز    | احجز<br> |
|-------------|-----------|------------|-----------|----------------|---|---|-------------|-------------------------|----------------|----------|
| 4           |           |            |           |                | ţ | 4 |             |                         | ة (JED).       | من<br>جد |
| فة المزيد 🖌 | معرز      |            |           |                |   |   | مة.         | طلبات السفر لوجهتك القا | رف على أحدث مت | sī (j)   |

## خطط لرحلتك المقبلة

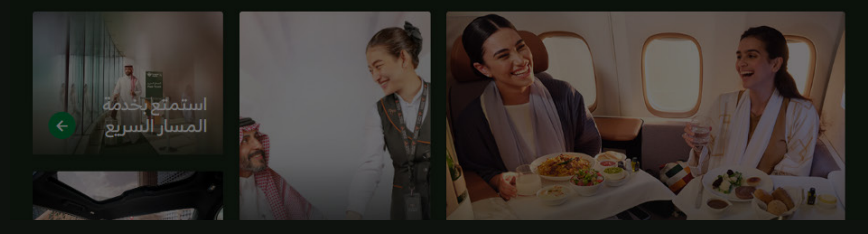

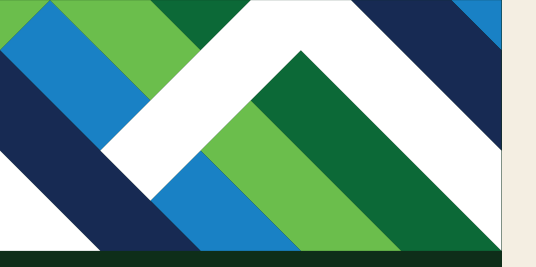

## المحفظة الرقمية الحكومية (GovClick)

الطريقة الأمثل لحاملي التذاكر الحكومية للاستفادة من مزايا السفر على جميع رحلات السعودية حول العالم

| اسم المستخدم (رقم عضوية الفرسان) | كلمة المرور          | ø            |
|----------------------------------|----------------------|--------------|
|                                  | هل نسيت كلمة المرور؟ |              |
| 🗹 أبقني مسجلاً                   |                      |              |
|                                  | إنشاء حساب           | تسجيل الدخول |
| مريانينا م                       | Lit all              |              |
| عن البرنامي                      | أنفراق               | Ŭ            |
| دليل المستخدم ∢                  | كيف يعمل البرنامج    | •            |
|                                  | الشروط والأحكام      | •            |

### لتسجيل الدخول لحسابك، قم بزيارة الرابط saudia.com/gov

أدخل رقم عضوية الفرسان وكلمة المرور ثم اضغط "تسجيل الدخول".

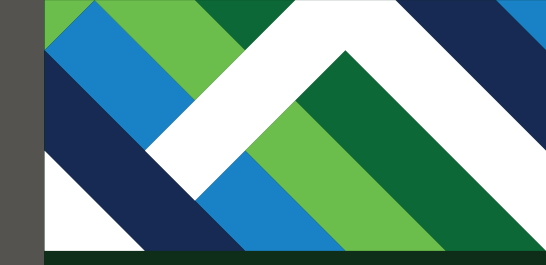

أدخل رمز التحقق المُرسل برسالة نصية إلى رقم جوالك المسجَّل.

| ø                                                                                      | كلمة المرور                                                                    | رقم عضوية القرسان<br><b>12345678</b> |
|----------------------------------------------------------------------------------------|--------------------------------------------------------------------------------|--------------------------------------|
|                                                                                        | هل نسيت كلمة المرور؟                                                           |                                      |
|                                                                                        | ، حسابك ×                                                                      | 모 أبقني مسجلاً                       |
|                                                                                        | ى مىلى بى بى بى بى بى بى بى بى بى بى بى بى بى                                  | تم إرسال رمز التح                    |
| ل الحساب 🛛 تسجيل الدخول 🖌                                                              | *                                                                              | الدفاء الدمة                         |
|                                                                                        |                                                                                | 443289                               |
|                                                                                        | إعادة إرسال الرمز                                                              | مريا البرنام ح                       |
|                                                                                        |                                                                                | عن البرامي                           |
| بة (GovClick) من أبرز مبادرات "السعودية"<br>فريدة لضيوفما الكرام كأحد الوسائا ، للاستة | التحقق                                                                         |                                      |
| ي أوامر الإركاب الحكومية.                                                              | من التذاكر والقُسائمً لمستفيد                                                  |                                      |
| .طيران، تتمير بما يلي:<br>ييل الدخول بعضوية الفرسان.                                   | وبوضفها منصة رائدة في صاغة ا<br>• سهولة إنشاء الحساب عبر تسج                   |                                      |
| المبالغ المتبقية إلى المحفظة الرقمية<br>-                                              | <ul> <li>إمكانية تحويل التذاكر وقسائم</li> </ul>                               |                                      |
| تي وسريع.<br>ر التذاكر على الفور بالأسعار الحكومية الخاصة -                            | الحكومية (GovClick) بشكل ذا<br>• استخدام الأرصدة للحجز وإصدا                   |                                      |
| الوقت والجهد.                                                                          | لجميع أفراد العائلة مما يقلل ه                                                 |                                      |
| وامان عن طريق استخدام رصيد المحفظة او<br>ا، كان المبلغ غير كافي.                       | <ul> <li>إتاحة تعديل الحجوزات بسهوله<br/>بطرق دفع متعددة أخرى في حا</li> </ul> |                                      |
| عد مجاناً وبدون رسومٌ إضافية.                                                          | <ul> <li>المحافظة على ميزة حجز آلمة</li> </ul>                                 |                                      |
|                                                                                        | كرفي يعمل البيان                                                               |                                      |
|                                                                                        | ليفك ينسل البراسي                                                              |                                      |

# خطوة 3 التحقق من الحساب

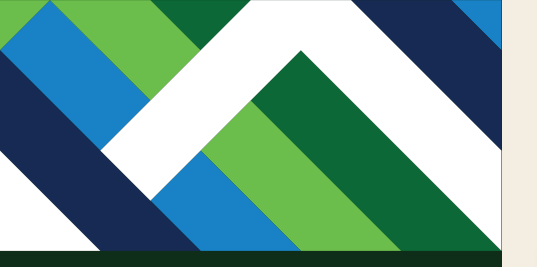

المحفظة الرقمية الحكومية (GovClick)

الطريقة الأمثل لحاملي التذاكر الحكومية للاستفادة من مزايا السفر على جميع رحلات السعودية حول العالم

| SAUDIA GUEST مم المحمد المحمد لمحمد المحمد المحمم المحمم المحم المحمد المحمد المحمم المحمم المحمم المحمد المحمد المحمد المحمد المحمد المحمد المحمد المحمد المحمد المحمد المحمد المحمد المحمد المحمد المحمد المحمد المحمد المحمد المحمد المحمد المحمد المحمد المحمد المحمد المحمد المحمد المحمد المحمد المحمد المحمد المحمد المحمد المحمد المحمد المحمد المحمد المحمد المحمد المحمد المحمم ال<br>محمد المحمد المحمد المحمد المحمد محمد محمد محمد محمد محمد محمد محمد |                               |                                                                                                    |                                                                                   |
|----------------------------------------------------------------------------------------------------|-------------------------------|----------------------------------------------------------------------------------------------------|-----------------------------------------------------------------------------------|
| <ul> <li>يرجى التحقق من حسابك للحصول على مزايا الأسعار الحكومية</li> </ul>                                                                                                    |                               |                                                                                                    | التحقق من الحساب >                                                                |
|                                                                                                    |                               |                                                                                                    |                                                                                   |
| احجز إدارة الحجز إتمام إجراءات السفر حالة الرحلة<br>                                                                                                    |                               |                                                                                                    |                                                                                   |
| <ul> <li>لا يمكنك متابعة عملية الحجز لعدم إتمام عملية التحقق من حسابك.</li> </ul>                                                                                                    |                               |                                                                                                    |                                                                                   |
| من<br>جدة (JED)                                                                                                    | ${}^{\leftrightarrow}$        | إلى                                                                                                    | 4                                                                                 |
| ـن البرنامج                                                                                                    | الم<br>تعتبر<br>للتحر<br>من ا | نز إيا<br>بر المحفظة الرقمية الحكومية (vClick<br>بول الرقمي والتي تقدم مزايا فريدة لض<br>التذاكر والقسائم المستفيدي أوامر الإ | <ul> <li>السعودية"</li> <li>الكرام كأحد الوسائل للاستفادة<br/>لحكومية.</li> </ul> |

سيتم توجيهك إلى الصفحة الرئيسية التي تتضمن معلوماتك الشخصية ورقم عضويتك في برنامج الفرسان، كما سيُطلب منك توثيق الحساب عبر إتمام خطوات "التحقق من الحساب".

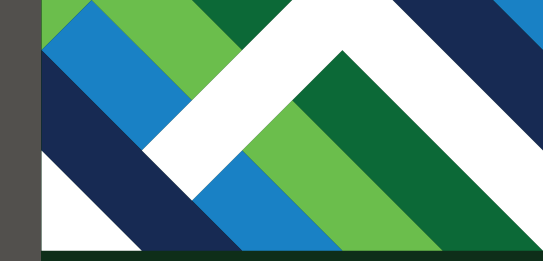

أدخل رمز التحقق المُكوّن من 6 خانات والذي سيصلك برسالة نصية إلى رقم جوالك المسجّل لدينا، ثم اضغط "تحقق" لمتابعة العملية.

## المحفظة الرقمية الحكومية (GovClick)

الطريقة الأمثل الحاملي التذاكر الحكومية للاستفادة من مزايا السفر على جميع رحلات السعودية حول العالم

| × | ئە يرجى تحديث | یکن هذا رقما | ### 96+. إن لم         | # #### <b>555</b> :c         | <b>حسابك</b><br>إلى رقم جوالا<br>أيشر. | تحقق من<br>إرسال رمز التحقق<br>طوماتك عبر منصة | A GUEST (الحمر AA)                                                        |
|---|---------------|--------------|------------------------|------------------------------|----------------------------------------|------------------------------------------------|---------------------------------------------------------------------------|
|   | 5             | 7            | 0                      | 3                            | 7                                      | 0                                              | المحمد الدائمة الحجة التمام احتليك                                        |
|   |               |              | مز بعد 00:03<br>عاولات | إعادة إرسال الرر<br>باق 3 مہ |                                        |                                                | نامچر بدارة المحجر بالمحمر الجرامات<br>() لا يمكنك متابعة عملية الحجز لعد |
| ō | تحق           |              |                        |                              |                                        |                                                | من<br>جدة (JED)                                                           |
|   | 3             |              | المزايا                |                              |                                        |                                                | عن البرنامج                                                               |

تبر المحفظة الرقمية الحكومية (Owe Cilek) من أبرا مبارات "السعودية" تحول الرقمي والتي تقدم مزايا فريدة لضيوفها الكرام كأحد الوسائل للاستفادة وصفها مندة ارائدة في صناعة الطيران، تتميز بما يلي: سهولة إشاء الحساب عبر تسجيل الحول بعضوة الفرسان. إصكانية تحول التذاكر وقسائم المسائلة المتنيقة إلى المحفظة الرقمية

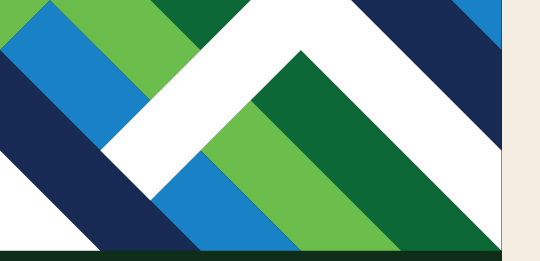

#### سيتم إعادة توجيهك إلى الصفحة الرئيسية للمحفظة الرقمية للتذاكر الحكومية (GovClick) بمجرد إتمامك لكافة خطوات التحقق من الحساب.

سيتم إضافة جميع القسائم الإلكترونية (EMDs) ذات المعلومات الصحيحة إلى حسابك في غضون 72 ساعة من عملية التحقق من حسابك في المحفظة الرقمية للتذاكر الحكومية (GovClick). يُرجى التواصل عبر البريد الالكتروني في حال لم تتم إضافتها.

## المحفظة الرقمية الحكومية (GovClick)

الطريقة الأمثل لحاملي التذاكر الحكومية للاستفادة من مزايا السفر على جميع رحلات السعودية حول العالم

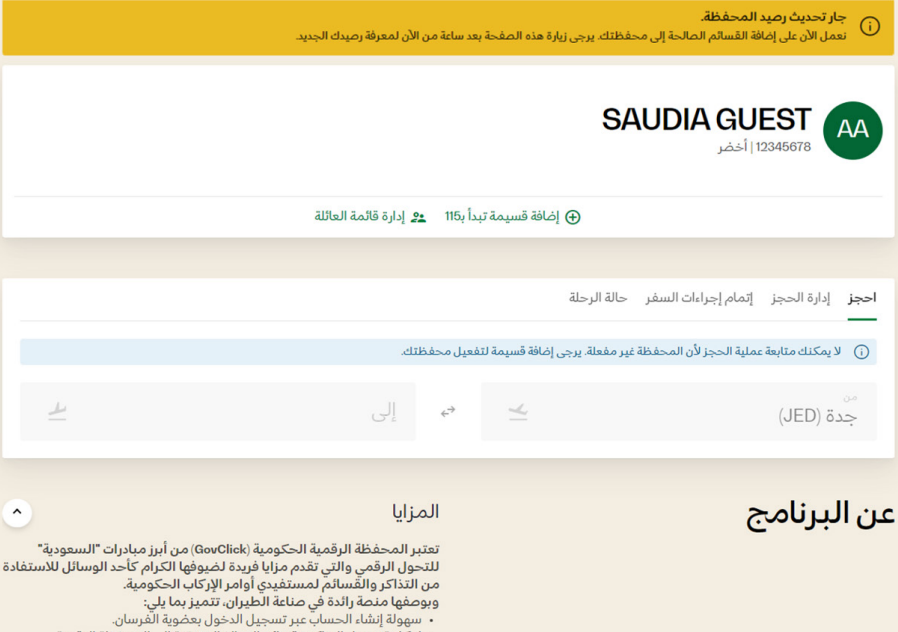

إمكانية تحويل التذاكر وقسائم المبالغ المتبقية إلى المحفظة الرقمية

# خطوة 4 إضافة أفراد العائلة

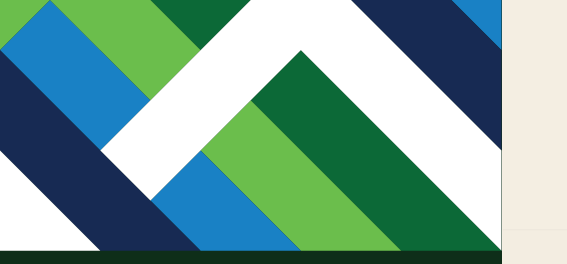

المحفظة الرقمية الحكومية (GovClick)

الطريقة الأمثل لحاملى التذاكر الحكومية للاستفادة من مزايا السفر على جميع رحلات السعودية حول العالم

|                                             |                                                                                                    |                                        |                 | SÆ              | UDIA GU<br>اأخضر        | EST 2345678     | ДА      |
|---------------------------------------------|----------------------------------------------------------------------------------------------------|----------------------------------------|-----------------|-----------------|-------------------------|-----------------|---------|
|                                             | إدارة قائمة العائلة                                                                                                    | دأ ب115 <u>• •</u>                     | غافة قسيمة تب   | eļ ⊕            |                         |                 |         |
|                                             |                                                                                                    |                                        |                 |                 |                         |                 |         |
|                                             |                                                                                                    |                                        |                 | حالة الرحلة     | إتمام إجراءات السفر     | إدارة الحجز     | احجز    |
|                                             | ے.                                                                                                    | نعيل محفظتا                            | إضافة قسيمة لتف | غير مفعلة. يرجى | بملية الحجز لأن المحفظة | لا يمكنك متابعة | i       |
| 4                                           | ۽لي                                                                                                    | ÷                                      | 4               |                 |                         | زة (JED)        | من<br>ج |
|                                             |                                                                                                    |                                        |                 |                 |                         |                 |         |
| <u>^</u>                                    | <u>ایا</u>                                                                                                    | المز                                   |                 |                 | ج                       | لبرنام          | عن ا    |
| ات "السعودية"<br>يد الوسائل للاستفادة<br>ن. | المحفظة الرقمية الحكومية (GovClick) من أبرز مبادر<br>بار الرقمي والتي تقدم مزايا فريدة لضيوفها الكرام كأ-<br>تذاكر والفسائم لمستفيدي أوامر الإركاب الحكومية.<br>فها منصة رائدة في صناعة الطيران. تتميز بما يلي:<br>وولة إنشاء الحساب عبر تسجيل الدخول بعضوية الفرسار | تعتبر<br>للتحو<br>من ال<br>وبوص<br>• س |                 |                 |                         |                 |         |

إمكانية تحويل التذاكر وقسائم المبالغ المتبقية إلى المحفظة الرقمية

اختر "إدارة قائمة العائلة" من الصفحة الرئيسية لإضافة أفراد العائلة

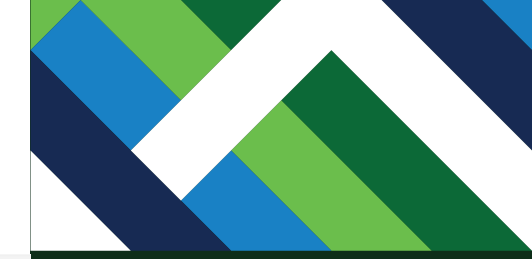

## اضغط "إضافة فرد" لإضافة فرد جديد لقائمة العائلة.

|           | SAUDIA GUEST (AA)                                                                                                    |
|-----------|----------------------------------------------------------------------------------------------------|
|           | العمليات <b>قائمة العائلة</b>                                                                                                    |
| إضافة فرد | قائمة العائلة                                                                                                    |
|           | يمكنك إضافة مزيد من الأفراد إلى قائمة عائلتك أو إدارة قائمة العائلة.<br>يرجى العلم أن هذه القائمة مختلفة عن برنامج عائلة الفرسان. |

#### =¢إدارة

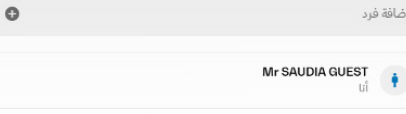

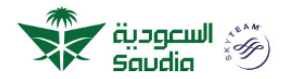

| إدارة الحجوزات         |
|------------------------|
| تعديل أو إلغاء الرحلات |
| ترقية درجة السفر       |
| استرجاع قيمة الرحلة    |
| إنمام إجراءات السغر    |
| أمتعة إضافية           |
| حجز المقاعد            |

| عن السعودية     |  |
|-----------------|--|
| عن السعودية     |  |
| الوظائف         |  |
| الاستدامة       |  |
| المركز الإعلامي |  |
| شركاء سكاي تيم  |  |

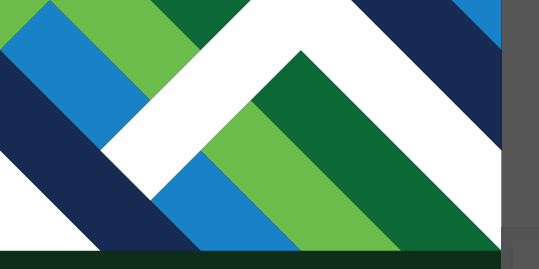

|                                                  |                                    |                                         | SAUD                                                          | A GUEST AA<br>الخضر 12345678                                                                    |
|--------------------------------------------------|------------------------------------|-----------------------------------------|---------------------------------------------------------------|-------------------------------------------------------------------------------------------------|
|                                                  | ×                                  |                                         | <b>إضافة عضو جديد</b><br>أدخل معلومات الفرد الذي تريد إغافته، | العمليات ق <b>ائمة العائلة</b><br>ــــــــــــــــــــــــــــــــــــ                          |
| ,                                                | ~                                  |                                         | نوع العلاقة.<br>الأب                                          | قائمة العائلة<br>يمكنك إضافة مزيد من الأفراد إلى قائمة :<br>بريح العام أن مذه القائمة مختلفة من |
|                                                  |                                    |                                         | رقم, الهوية الوطنية للغرد/ رقم الإقامة.<br>1234657890         | یزبی اعظم ان عده اعلامه انتخاصه عن<br>=≿إدارة                                                   |
|                                                  |                                    |                                         | تارىخ المىلاد<br>23/09/1932                                   |                                                                                                 |
| عن السعودية                                      | <b>إضافة فرد</b><br>إداره الحجورات | سبحه وجهاس                              | _ m                                                           | · · · · · · · · · · · · · · · · · · ·                                                           |
| عن السعودية<br>الوظائف<br>الاستدامة<br>الاستدامة |                                    |                                         | X                                                             | Saudia                                                                                          |
| المركز الإعدمي<br>شركاء سكاي تيم                 |                                    | رووب<br>أمريكا الشمالية<br>د حاجل العله |                                                               |                                                                                                 |
| المساعدة                                         |                                    | خططرحليك                                |                                                               |                                                                                                 |

اختر نوع العلاقة وقم بتعبئة المعلومات المطلوبة لإضافة الفرد الجديد ثم اختر "إضافة فرد"

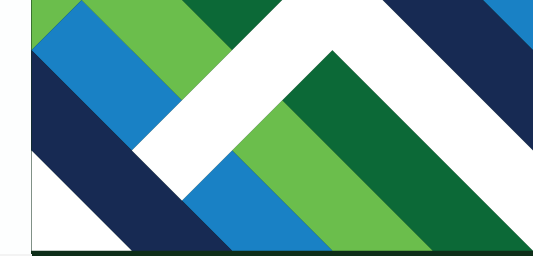

#### لإدارة قائمة العائلة اضغط "إدارة".

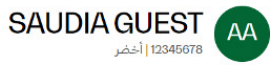

#### العمليات قائمة العائلة

#### قائمة العائلة

يمكنك إضافة مزيد من الأفراد إلى قائمة عائلتك أو إدارة قائمة العائلة. يرجى العلم أن هذه القائمة مختلفة عن برنامج عائلة الفرسان.

#### ≡≎إدارة

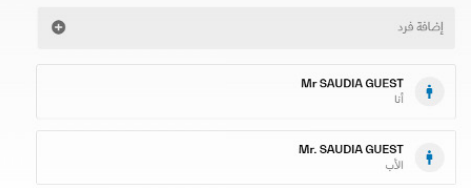

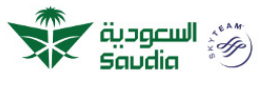

| إدارة الحجوزات         | شبكة وجهاتنا    |
|------------------------|-----------------|
| تعديل أو إلغاء الرحلات | الشرق الأوسط    |
| ترقية درجة السفر       | آسيا            |
| استرجاع قيمة الرحلة    | أفريقيا         |
| إتمام إجراءات السفر    | أوروبا          |
| أمتعة إضافية           | أمريكا الشمالية |

| عن السعودية     | ة الحجوزات          |
|-----------------|---------------------|
| عن السعودية     | بل أو إلغاء الرحلات |
| الوظائف         | ية درجة السغر       |
| الاستدامة       | رجاع قيمة الرحلة    |
| المركز الإعلامي | م إجراءات السفر     |
| شركاء سكاي تيم  | مة إضافية           |

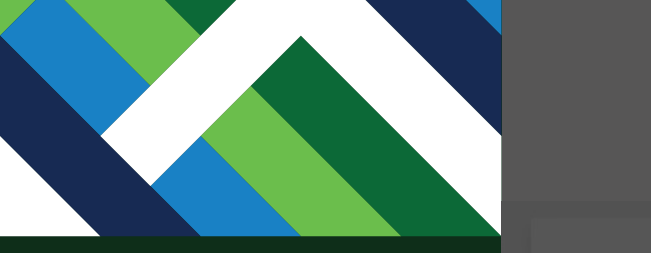

| DIA GUEST AA                                                                                                    | SAUD                                                                                         |             |
|----------------------------------------------------------------------------------------------------|----------------------------------------------------------------------------------------------|-------------|
| العمليات ق <b>ائمة العائلة</b><br>                                                                                  | أفراد العائلة                                                                                | ×           |
| <b>قائمة العائلة</b><br>يمكنك إضافة مزيد من الأفراد إلى قائمة :<br>يرجى العلم أن هذه القائمة مختلفة عن :<br>=≭إدارة | لد <b>يك 2 فرد في حسابك</b><br>اختر الفرد الذي تود حذفه من القائمة<br>Mr SAUDIA GUEST<br>أبا | •           |
| -                                                                                                    | <b>Mr. SAUDIA GUEST</b><br>الأب                                                              | ⊝ حنف<br>تم |

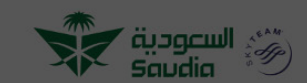

| شبكة وجو |
|----------|
|          |
|          |
|          |
|          |
|          |

إدارة الحجوزات تعديل أو إلغاء الرحا ترقية درجة السفر استرجاع قيمة الرح إتمام إجراء السف أمتعة إضافية حجة المقاعد

عن السعودية ت عن السعودية الوظائف ق الاستدامة د عن مك عد

يمكنك إزالة فرد من قائمة العائلة باختيار "حذف" ثم "تم".

# خطوة 5 إضافة القسائم

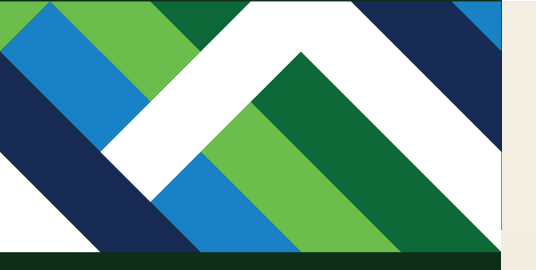

## المحفظة الرقمية الحكومية (GovClick)

الطريقة الأمثل لحاملى التذاكر الحكومية للاستفادة من مزايا السفر على جميع رحلات السعودية حول العالم

| الرميد المتوفر<br>SAR 6,772.74                                                                                                   | SAUDIA GUEST                                                             |                       |          |                |                            | EST AA                                |
|----------------------------------------------------------------------------------------------------|--------------------------------------------------------------------------|-----------------------|----------|----------------|----------------------------|---------------------------------------|
| 2024 ملاحية SAR 6,162.55 تنتهي في 12 سبتمبر ()                                                                                   |                                                                          |                       |          |                | 1 اخضر                     | 2345678                               |
| العائلة                                                                                                    | داً بـ115 👱 إدارة قائمة                                                  | افة قسيمة تب          | ⊕ إ      | 🖬 عرض المحفظة  |                            |                                       |
|                                                                                                    |                                                                          |                       |          |                |                            |                                       |
|                                                                                                    |                                                                          |                       |          | حالة الرحلة    | إثمام إجراءات السفر        | احجز إدارة الحجز                      |
| قائمة العائلة >                                                                                                    |                                                                          |                       |          | .ن هنا         | ى قائمة العائلة وتعديلها م | <ul> <li>ن مكنك الاطلاع عا</li> </ul> |
| 4                                                                                                    | إلى                                                                      | ÷                     | <b>⊻</b> |                |                            | <br>جدة (JED)                         |
|                                                                                                    |                                                                          |                       |          | یاض ۵۰۰ شوال 🔇 | مضان 🔇 جدة ← الر           | جدة ← الرياض - 05 رو                  |
|                                                                                                    |                                                                          |                       |          |                |                            |                                       |
| <u> </u>                                                                                                    | زايا                                                                     | الم                   |          |                | ج                          | عن البرنام                            |
| ئومية (GovClick) من أبرز مبادرات "السعودية"<br>مزايا فريدة لضيوفها الكرام كأحد الوسائل للاستفادة<br>غيدي أوامر الاركاب الحكومية. | ر المحفظة الرقمية الحَ<br>ول الرقمي والتي تقدم ه<br>لتذاكر والقسائم لمست | تعتبر<br>للتد<br>من ا |          |                |                            |                                       |

بعد 72 ساعة من تسجيل وتفعيل حسابك، سيتم تحويل كافة الأرصدة الخاصة بك إلى قسائم، وسيصلك بريد إلكتروني بعنوان إشعار التحويل، متضمناً معلومات القسيمة التي تبدأ بالرقم 115.

> لإضافة القسائم اختر "إضافة قسيمة تبدأ ب115".

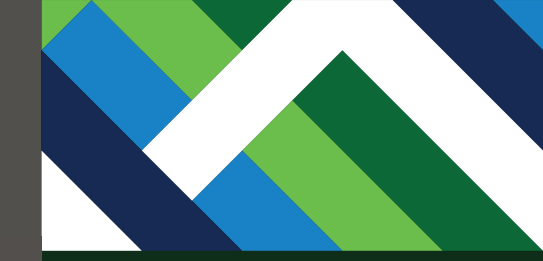

أدخل رقم تعريف القسيمة ورمز القسيمة واضغط على "إضافة" للمتابعة.

## المحفظة الرقمية الحكومية (GovClick

الطريقة الأمثل الحاملي التذاكر الحكومية للاستفادة من مزايا السفر على جميع رحلات السعودية حول العالم

| الرصيد المتوفر<br>SAR 6,772.74       |                |                      | SAUDI                                 | A GUEST AA                                                               |
|--------------------------------------|----------------|----------------------|---------------------------------------|--------------------------------------------------------------------------|
| 2024 تنتهي في 12 سبتمبر 8AR 6,162.55 | ن ملاحية)<br>X | 115                  | إضافة قسيمة تبدأ بم                   |                                                                          |
|                                      | Ø              | رمز القسيم<br>•••••• | رقم تعريف القسيمة<br>1150010015150729 |                                                                          |
| فاتمة العائلة >                      | إضافة          | _                    | وتعدينها من هنا                       | احجز إدارة الحجز إتمام إجراءا،<br><br>() يمكنك الاطلاع على قائمة العائلة |
|                                      |                |                      | <u>د</u>                              | من<br>جدة (JED)                                                          |
|                                      |                |                      | جدة∢الرياض - 05 شوال 🔕                | جدة ← الرياض -05 رمضان                                                   |
| •                                    |                | المزايا              |                                       | عن البرنامج                                                              |

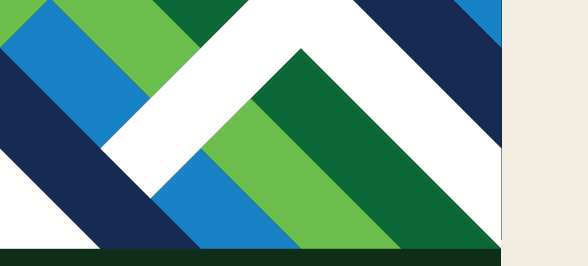

## المحفظة الرقمية الحكومية (GovClick)

الطريقة الأمثل لحاملي التذاكر الحكومية للاستفادة من مزايا السفر على جميع رحلات السعودية حول العالم

|                                      |                            |               |             | 🗸 تمت إضافة القسيمة/القسائم وتحديث الرصيد بنجاح.                    |
|--------------------------------------|----------------------------|---------------|-------------|---------------------------------------------------------------------|
| SAR 7,133.15                         |                            |               |             | SAUDIA GUEST 🗛                                                      |
| SAR 6,162.55 تنتهي في 12 سبتمبر 2024 | ن صلاحية                   |               |             | 12345678   أخضر                                                     |
|                                      | ب115 🙎 إدارة قائمة العائلة | فة قسيمة تبدأ | حفظة 🕀 إضاف | 🖻 عرض الم                                                           |
|                                      |                            |               |             |                                                                     |
|                                      |                            |               | i           | احجز إدارة الحجز إتمام إجراءات السفر حالة الرحلة<br>                |
| قائمة العائلة >                      |                            |               |             | <ul> <li>يمكنك الاطلاع على قائمة العائلة وتعديلها من هنا</li> </ul> |
| 4                                    | إلى                        | ¢             | <b>∠</b>    | من<br>جدة (JED)                                                     |
|                                      |                            |               | 0           | جدة + الرياض − 60 رمغان 😫 جدة + الرياض − 66 شوال                    |

## تمت إضافة القسيمة بنجاح.

# خطوة 6 الحجز باستخدام رصيد المحفظة الرقمية

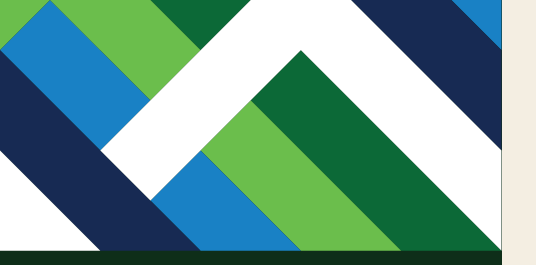

المحفظة الرقمية الحكومية (GovClick)

الطريقة الأمثل لحاملي التذاكر الحكومية للاستفادة من مزايا السفر على جميع رحلات السعودية حول العالم

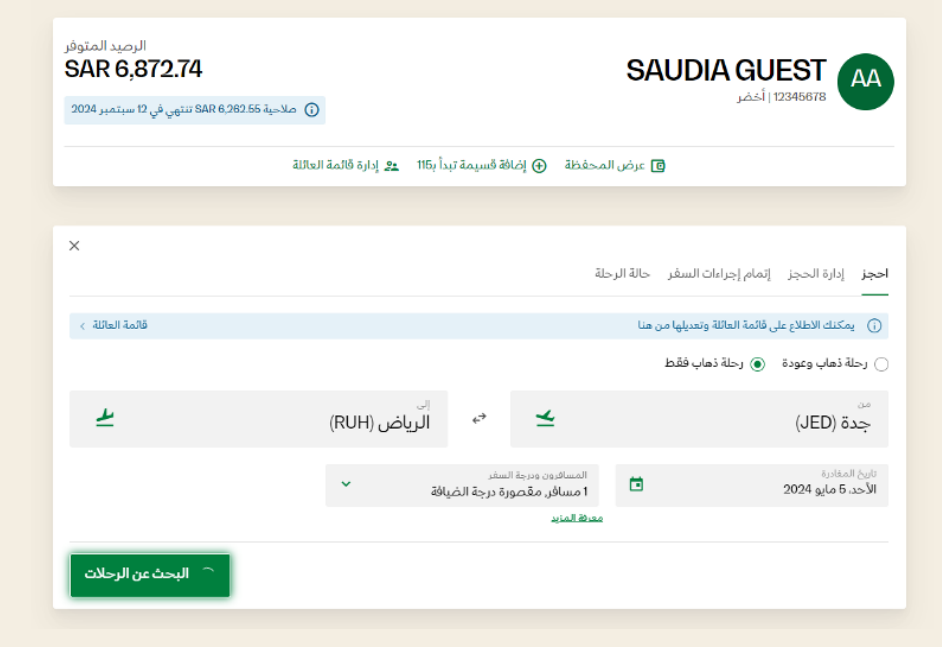

## أدخل معلومات رحلتك ثم اختر "البحث عن الرحلات".

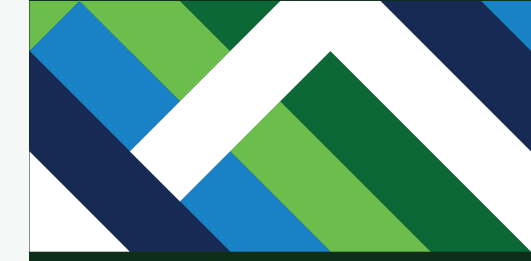

### اختر الرحلة المناسبة لك.

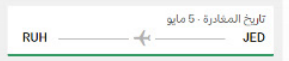

### 1. جدة ← ال<mark>ر</mark>ياض

الأحد، 5 مايو 2024

جميع الرحلات \vee 👘 التصنيف وفق :إجمالي مدة الرحلة 🚓

آ) تم تطبيق السعر الحكومي على الرحلات أدناه.

| < | الأربعاء، 8 مايو<br>بدءا من SAR<br>852 | الثلاثاء. 7 مايو<br>بدءآ من SAR<br>852 | الاثنين. 6 مايو<br>بدءا من SAR<br>852 | الأحد، 5 مايو<br>بدءآ من SAR<br>852        | السبت. 4 مايو<br>بدأ من SAR<br><b>852</b> | الجمعة. 3 مايو<br>بدءا من SAR<br><b>852</b>            | الخميس. 2 مايو<br>بدءا من sar<br><b>852</b> | >                 |
|---|----------------------------------------|----------------------------------------|---------------------------------------|--------------------------------------------|-------------------------------------------|--------------------------------------------------------|---------------------------------------------|-------------------|
| • | ممال<br>2,43                           | درجة الأع<br>بسامه ۹۳<br>34.50 ۲       | لضيافة<br>sar<br>85                   | درجة ا<br>RUH<br>13:4<br>الرياض<br>2.10    | 5                                         | بدون توقف ۱۰س 45ء<br>بدو نوقف ۱۰س عاد<br>عرض المعلومات | 12                                          | JED<br>90:<br>جدة |
| • | ىمال<br>2,43                           | درجة الأع<br>بسامن AR<br>34.50 ¥       | لضيافة<br>sar<br>85                   | درجة ا<br>RUH<br>19:4<br>يوامن<br>2.10     | 5                                         | بدون توقف ۱۰س 15ء<br>                                  | 18                                          | JED<br>00:<br>جدة |
| • | ممال<br>2,4                            | درجة الأع<br>بسامن AR<br>34.50 ¥       | لضيافة<br><sub>SAR</sub><br>85        | درجة ا<br>RUH<br>في المن<br>الرياض<br>2.10 | 50                                        | بدون توقف ۱۰س 50د<br>ب<br>عرض المعلومات ۷              | 01                                          | JED<br>90:<br>جدة |
|   | ىمال                                   | درجة الأع                              | لضيافة                                | درجة ا<br>05:5                             | 50                                        | بدون توقف ۱۰س 50د<br>سا                                | 04                                          | JED               |

|                |                 |              | SAR 6,                                                     | لرصيد المتوفر 872.74. |
|----------------|-----------------|--------------|------------------------------------------------------------|-----------------------|
|                |                 |              | رياض                                                       | جدة ← الر             |
|                |                 |              |                                                            | 5 مايو 2024           |
| 9              | الضيافة المميزة | RUH<br>09:50 | بدون توقف · اس 50د<br>ــــــــــــــــــــــــــــــــــــ | 08.0                  |
| 🥢 تعديل الرحلة | SAR 852.10      | الرياض       | عرض المعلومات 🗸                                            | ō                     |
|                |                 |              |                                                            |                       |
|                |                 |              |                                                            |                       |
|                |                 |              |                                                            |                       |
|                |                 |              |                                                            |                       |
|                |                 |              |                                                            |                       |
|                |                 |              |                                                            |                       |
|                |                 |              |                                                            |                       |
|                |                 |              |                                                            |                       |
|                |                 |              |                                                            |                       |
|                |                 |              |                                                            |                       |
|                |                 |              |                                                            |                       |
|                |                 |              |                                                            |                       |
|                |                 |              |                                                            |                       |
|                |                 |              |                                                            |                       |

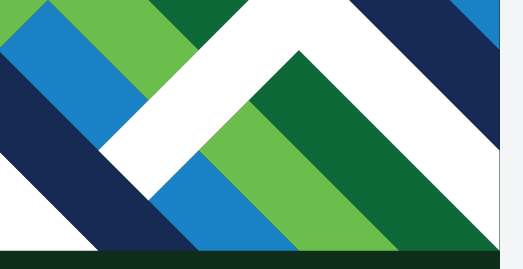

## يرجى اختيار "المتابعة إلى معلومات المسافر".

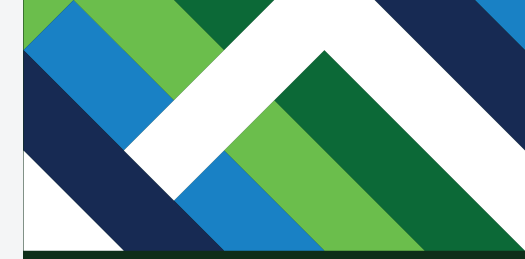

#### اختر المسافر/المسافرين من قائمة العائلة.

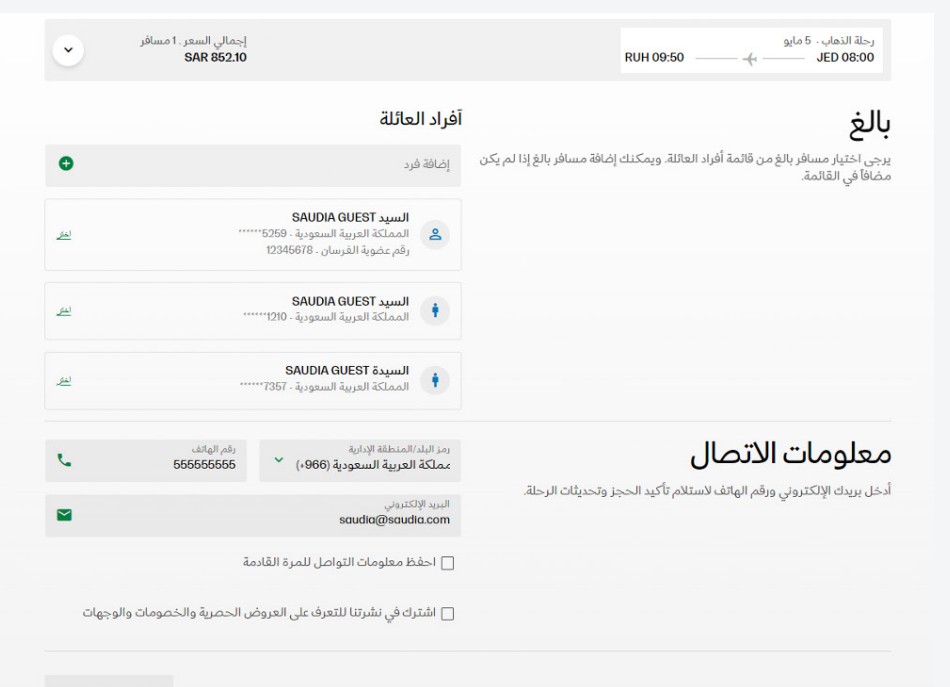

اختيار المقاعد ←

بالغ

يجب أن تتطابق معلومات المسافر مع المستندات الحكومية

تغيير المسافر 🗸

معلومات المسافر

| الاسم الكامل          |
|-----------------------|
| تاريخ الميلاد         |
| الجنسية               |
| معلومات مستند المسافر |
| رقم الهوية            |
|                       |

إجمالي السعر . 1 مسافر SAR 852.10

~

#### برنامج المسافر الدائم

أضف رقم عضوية الفرسان أو أي من برامج سكاي تيم لاكتساب الأميال (اختياري).

|       | رقم المسافر الدائم<br>49485505 | اختيار البرنامج<br>SV - الفرسان                             |                                                                        |
|-------|--------------------------------|-------------------------------------------------------------|------------------------------------------------------------------------|
|       |                                | خيارات إضافية                                               |                                                                        |
| 0     |                                | أضف احتياجات خاصة                                           |                                                                        |
|       |                                |                                                             |                                                                        |
| تأكيد |                                |                                                             |                                                                        |
| L.    | رقم الهاتف<br>555555555        | رمز البلا/المنطقة الإدارية<br>عملكة العربية السعودية (966+) | معلومات الاتصال                                                        |
|       |                                | البريد الإلكتروني<br>and south south                        | أدخل بريدك الإلكتروني ورقم الهاتف لاستلام تأكيد الحجز وتحديثات الرحلة. |
|       |                                |                                                             |                                                                        |

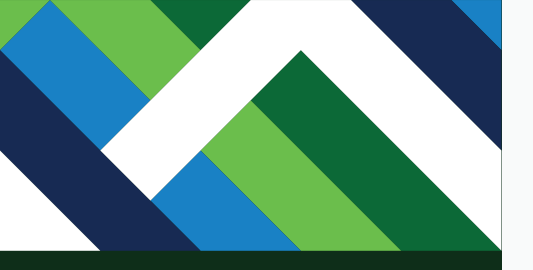

يمكنك إضافة عضوية الفرسان أو أي من برامج سكاي تيم لاكتساب الأميال والضغط على "تأكيد" للمتابعة.

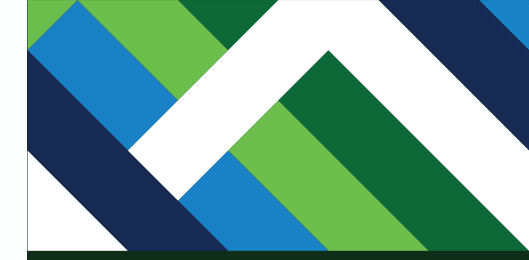

أدخل معلومات الاتصال لتصلك آخر التحديثات حول حجزك ورحلتك واضغط على "اختيار المقاعد" للمتابعة.

| •         | إجمالي السعر . 1 مسافر<br>SAR 852.10 |                                        | رحلة الذهاب · 5 مايو<br>RUH 09:50 JED 08:00                            |
|-----------|--------------------------------------|----------------------------------------|------------------------------------------------------------------------|
| تعدیل ~   |                                      |                                        | السيد SAUDIA GUEST<br>® بي                                             |
| e.        | رقم الهاتف<br>555555555              | رمز البلد/المنطقة الإدارية             | معلومات الاتصال                                                        |
|           |                                      | البريد الإلكتروني<br>saudia@saudia.com | أدخل بريدك الإلكتروني ورقم الهاتف لاستلام تأكيد الحجز وتحديثات الرحلة. |
|           | ā                                    | 🗌 احفظ معلومات التواصل للمرة القاده    |                                                                        |
| الوجهات   | س الحصرية والخصومات وا               | 🗌 اشترك في نشرتنا للتعرف على العروض    |                                                                        |
| المقاعد ← | اختيار                               |                                        |                                                                        |

| RUH 09:50 JED 08:00                                                                         |    | SAR 852.10                                                                                                    |                     |  |
|---------------------------------------------------------------------------------------------|----|----------------------------------------------------------------------------------------------------|---------------------|--|
| م بترقية تجربة سفرك.<br>المرايا الإهافية يتم شراؤها عن طريق البطاقة الانتمانية / بطاقة مدى. | Ċ. | <b>اختيار المقاعد</b><br>اختر مقعدك المفضل، في حالة عدم<br>الاختيار، سيتم تخصيص أحد المقاعد<br>الأساسية لك.   | اختيار المقاعد      |  |
|                                                                                             | •  | أمتعة إضافية<br>ادفع رسوم الأمتعة الإضافية بما يصل<br>إلى 4 حقائب لكل مسافر                                   | إضافة الأمتعة       |  |
|                                                                                             | 8  | <b>خدمة التنفيذي لكبار</b><br><b>الشخصيات</b><br>استمتع بتجربة سفر سلسة من خلال<br>صلات خدمة التنفيذي الخاصة. | إضافة الخدمات       |  |
|                                                                                             | ż  | <b>المسار السريع</b><br>استمتع بأولوية إتمام إجراءات السفر<br>والصعود إلى الطائرة وخدمات الأمتعة.             | إضافة المسار السريع |  |

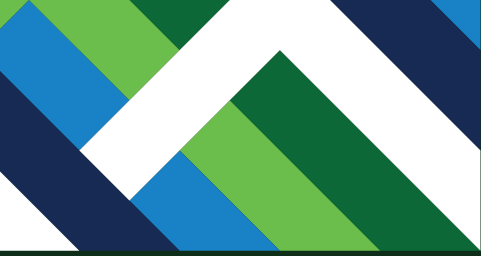

يمكنك اختيار خدمة أو عدة خدمات من قائمة الخدمات الإضافية أو تخطي الخطوة عبر الضغط على "المتابعة إلى الدفع".

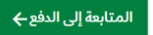

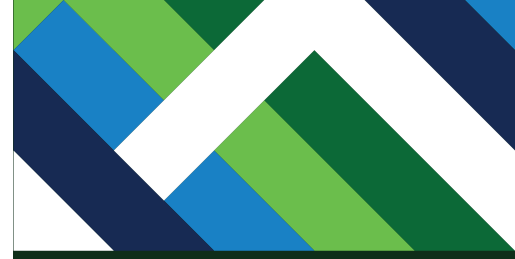

اختر مقعدك المجاني المفضل، ثم اضغط "تأكيد"

رحلة الذهاب جدة إلى الرياض

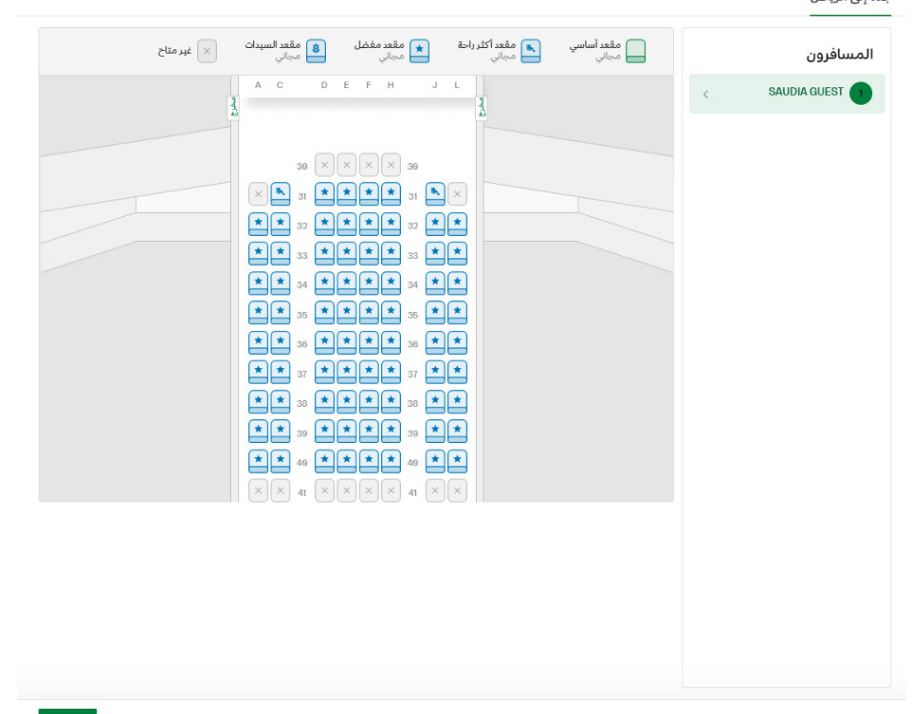

نأكيد

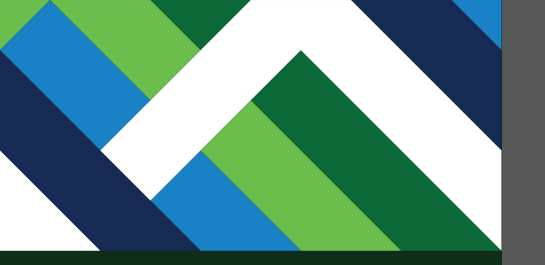

| المعلم المستح | مقعد مفضل العيدات مقعد السيدات المعاني مجاني مجاني | مقعد أكثر راحة 💽 مقعد أكثر راحة 💽 مجاني                                                                                                    |       | سافرون      |
|---------------|----------------------------------------------------|----------------------------------------------------------------------------------------------------|-------|-------------|
|               | A C D E F H                                        | J L                                                                                                    | < SAU | DIA GUEST ( |
|               |                                                    | SAUDIA GUEST 1                                                                                                    |       |             |
|               |                                                    | 31D<br>مجاني<br>مقعد مفضل . مقعد على الممر<br>. مقاعد في المنطقة الأمامية وقريبة من المخرج<br>. سرعة الصعود إلى الطائرة والنزول منها<br>. مناسب للمسافرين الذين يفضلون سرعة المغادرة |       |             |
|               | إلغاء تأكيد                                        | أنت تقبل <b>الشروط والأحكام</b> بإضافة هذا المقعد                                                                                                    |       |             |
|               |                                                    |                                                                                                    |       |             |

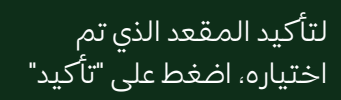
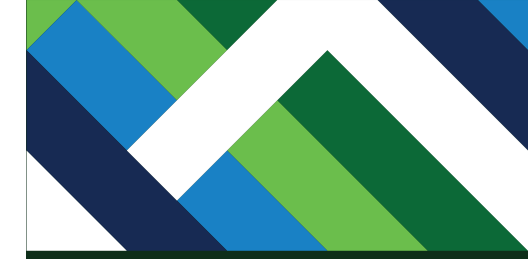

يمكنك اختيار خدمات أخرى أو الاكتفاء بالخدمات المجانية، ثم اختر "المتابعة إلى الدفع".

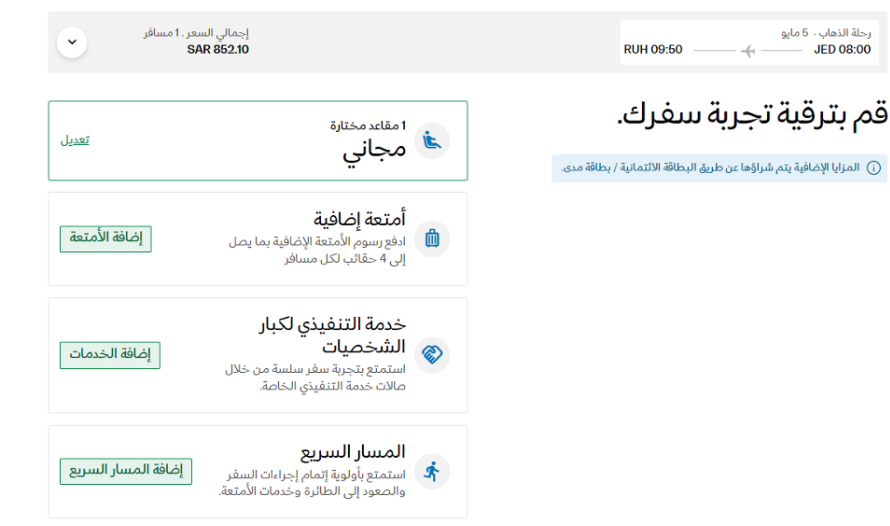

المتابعة إلى الدفع 🔶

| تىلاجىل                                                         | تاريخ المغادرة - الأحد. 5 مايو 2024                                   |              |
|-----------------------------------------------------------------|-----------------------------------------------------------------------|--------------|
|                                                                 | یدون توقف - اس 50د.<br>98:00 ب اس 60د ب<br>جدة<br>عرض المعلومات ~     | RUH<br>09:50 |
| <b>مىيىياڧر</b><br>ب <sub>الغ</sub><br>علومات التواصل الرئيسية: | السيد SAUDIA GUEST<br>بالغ - الهوية الوطنية 7890<br>إظهار المعلومات ~ | تعديل        |
| ۵-65 555555 €<br>saudia@saudia.com ₪<br>تحیل                    |                                                                       |              |
| لمقاعد والخدمات الإضافية                                        | <b>المقاعد</b><br>تم اختيار 1 مقعد<br>عرض التفاصيل ٧                  |              |

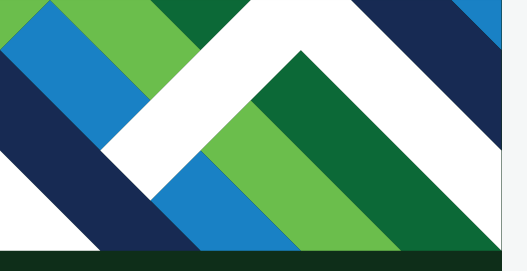

ستظهر لك تفاصيل الرحلة والمسافرين والخدمات الإضافية التي تم اختيارها.

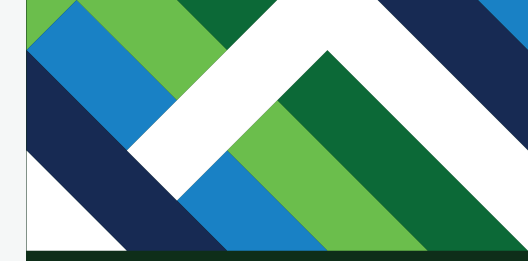

قم بالموافقة على الشروط والأحكام لخصم المبلغ الإجمالي من محفظتك الإلكترونية لإصدار التذكرة

# المقاعد والخدمات الإضافية

#### تم اختيار 1 مقعد عرض التفاصيل 🗸

المقاعد

# طريقة الدفع

| ي                                                                                  | <b>السعر الإجماا</b><br>1 مسافر                            | الرميد المتوفر<br>SAR 6872.74 | محفظة                                                                   |
|------------------------------------------------------------------------------------|------------------------------------------------------------|-------------------------------|-------------------------------------------------------------------------|
| حمالي رسوم إصدار التذاكر<br>والتي تبلغ قيمتها SAR 100<br>وSAR 160 للرحلات الدولية. | يشمل السعر الإ-<br>أن لشركة الطيران، (<br>للرحلات الداخلية |                               | <ul> <li>آ) الرصيد المتبقي في محفظتك بعد الدفع سيكون 6020.64</li> </ul> |
|                                                                                    | الرحلات                                                    |                               |                                                                         |
| SAR 624.00                                                                         | السعر                                                      |                               |                                                                         |
| ومية SAR 128.10                                                                    | الضرائب والرسوم الحك                                       |                               |                                                                         |
| SAR 852.10<br>الأسعار شاملة الضرائب                                                | الإجمالي<br>طريقة الدفع                                    |                               |                                                                         |
| SAR 852.10                                                                         | المحفظة                                                    |                               |                                                                         |
| د قيا                                                                              | تفاصيل التكلفة الإجمال                                     |                               |                                                                         |
| <                                                                                  | قواعد وأحكام الأسعار                                       |                               |                                                                         |
| مات. أقبل <u>شروط وأحكام</u>                                                       | ل بتقديم هذه المعلو<br>الخطوط السعودية                     |                               |                                                                         |
| فع SAR 852.10                                                                      | يرجى الدا                                                  |                               |                                                                         |
|                                                                                    |                                                            |                               |                                                                         |

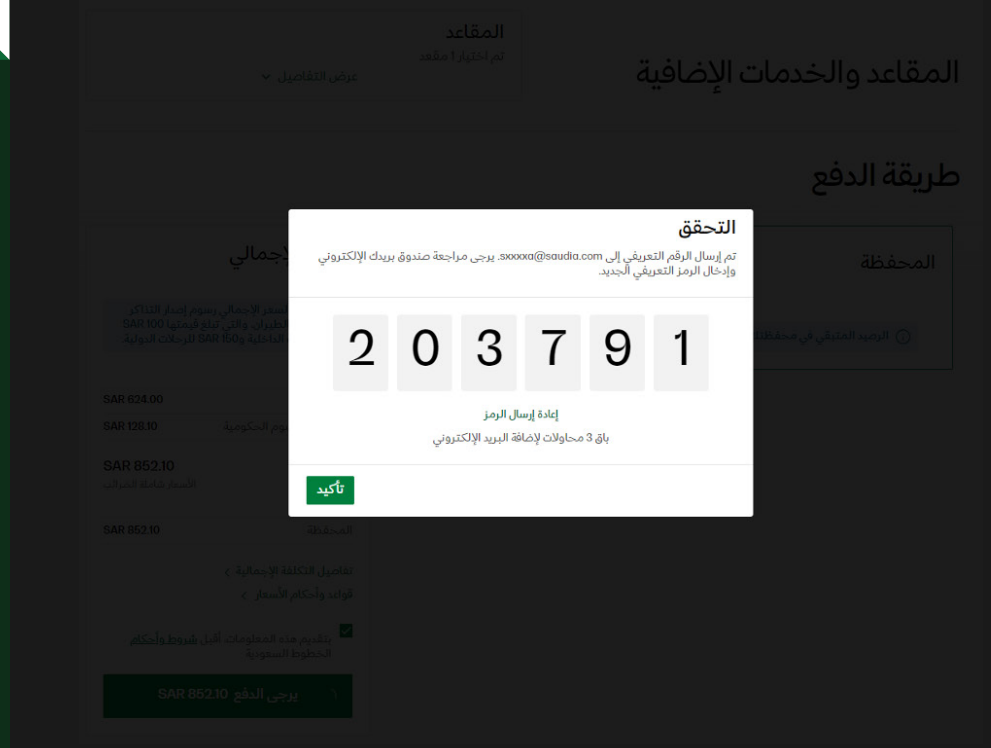

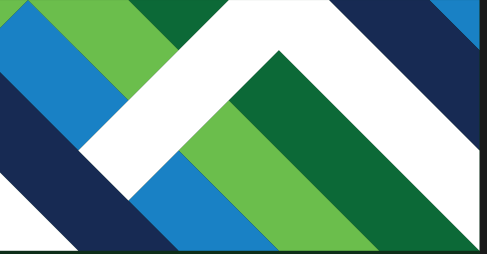

أدخل رمز التحقق المرسل إلى بريدك الإلكتروني لتأكيد عملية الدفع، ثم اضغط على "تأكيد".

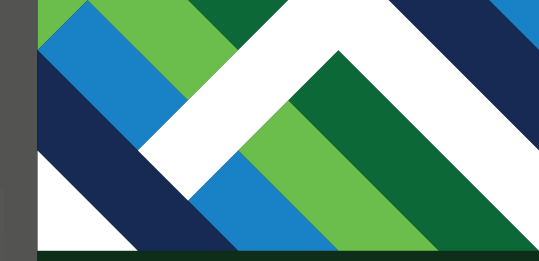

# عملية الدفع قيد التنفيذ

المقاعد والخدمات الإضافية

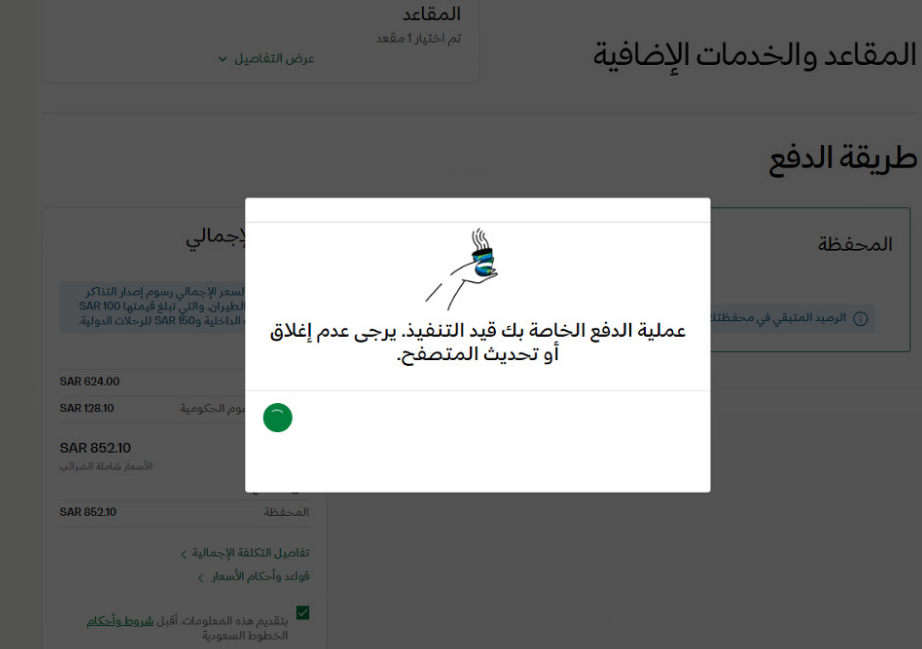

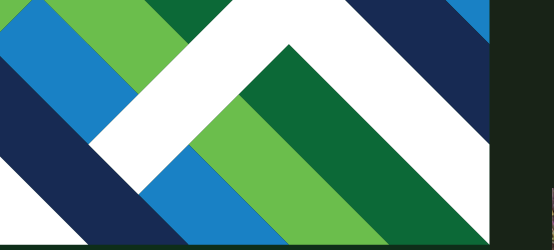

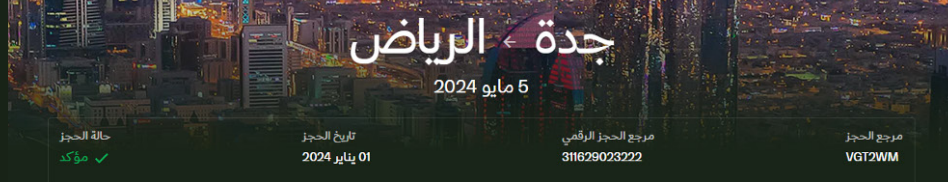

الرحلات

الذهاب الأحدد 5 مايو 2024 موتعة IED الذهاب الحياة المعتراة بدون توقف ١٠٤س ٥٥٤ IED بدون توقف ١٠٤س ٥٥٤ OB:00 جدة جدة عرض المعاومات ٧

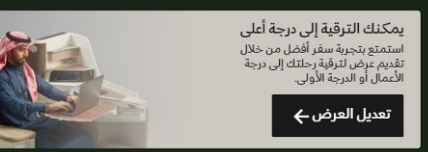

المسافرون

معلومات التواصل الرئيسية: +65 65656555 کے saudia@saudia.com 🎬

**السيد SAUDIA GUEST** بالغ الفرسان SV 12345678 تعديل التذكرة الإلكترونية . عرض

إظهار المعلومات 🗸

## تم إصدار تذكرتك بنجاح ويمكنك استعراض الحجز وتفاصيل الرحلة

# خطوة 7 الحجز باستخدام رصيد المحفظة الرقمية ووسائل الدفع الأخرى

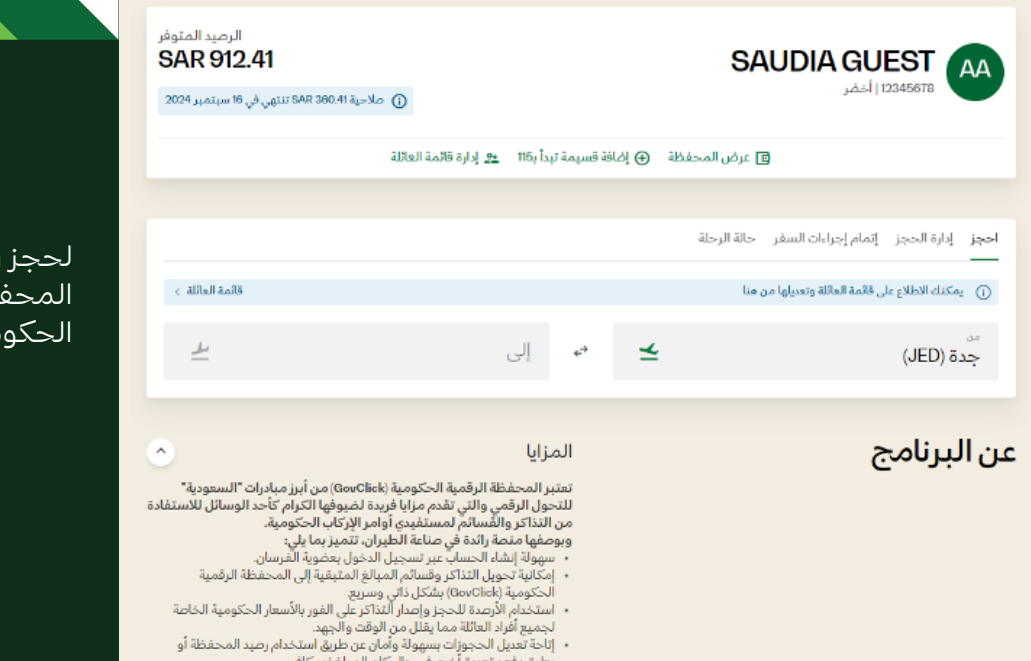

بُطرق دفع متعددة أخرى في حال كان المبلغ غير كافي. • المحافظة على ميزة حجز المقعد مجاناً وبدون رسوم إضافية.

### لحجز رحلتك من خلال المحفظة الرقمية للتذاكر الحكومية اختر "احجز".

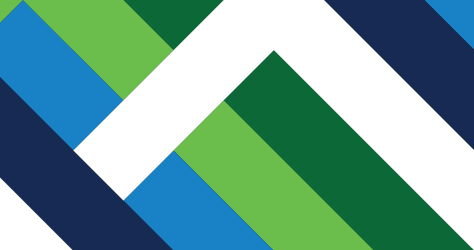

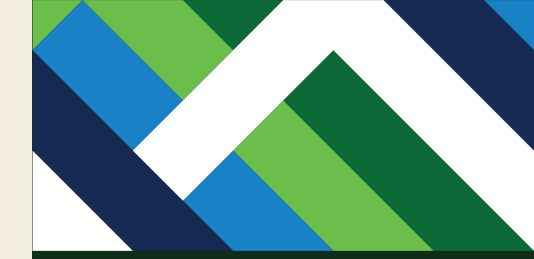

# أدخل معلومات رحلتك ثم اختر "البحث عن الرحلات".

# المحفظة الرقمية الحكومية (GovClick)

الطريقة الأمثل لحاملى التذاكر الحكومية للاستفادة من مزايا السفر على جميع رحلات السعودية حول العالم

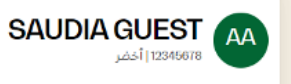

نتهى في 16 سبتمبر 2024 SAR تنتهى في 16 سبتمبر 2024 ()

الرصيد المتوفر

SAR 912.41

👩 عرض المحفظة 🕣 إضافة قسيمة تبدأ بـ116 🙇 إدارة قائمة العائلة

| ×                  | الرحلة.                                              | احجز إدارة الحجز إتمام إجراءات السفر حالة<br>ــــــــــــــــــــــــــــــــــــ |
|--------------------|------------------------------------------------------|-----------------------------------------------------------------------------------|
| قائمة العائلة >    |                                                      | <ul> <li>يمكنك الاطلاع على قائمة العائلة وتعديلها من هنا</li> </ul>               |
|                    |                                                      | 🔾 رحلة ذهاب وعودة 💿 رحلة ذهاب فقط                                                 |
| <u>+</u>           | 🗠 🔶 🗧 الدمام (DMM)                                   | ،<br>جدة (JED)                                                                    |
|                    | المسافرون ودرجة السفر<br>1 مسافر مقصورة درجة الضيافة | تاريخ المقادرة<br>الاثنين، 1 يوليو 2024                                           |
|                    | معرفة المنبد                                         |                                                                                   |
| ) البحث عن الرحلات |                                                      |                                                                                   |
|                    |                                                      |                                                                                   |
| •                  | المزايا                                              | عن البرنامج                                                                       |

#### 1. جدة ← الدمام

#### الاثنين، 1 يوليو 2024

11:00

-

4-

عرض المعلومات 🗸

#### جميع الرحلات ∨ 🔋 التصنيف وفق :إجمالي مدة الرحلة ي↑

بدامن <sup>8AR</sup> 2,007.85

v

#### () تم تطبيق السعر الحكومي على الرحلات أدناه. الأربعاء 3 يوليو الثلاثاء 2 يوليو الأحد 30 يونيو الخميس، 4 يوليو الاثنين، 1 يوليو السبت، 29 يونيو الجمعة. 28 يونيو SAR .... يدرأ من SAR يدأ من SAR يدا من SAR يدا من SAR يدأ من SAR يدأ من SAR > 940 940 940 940 940 940 940 درجة الأعمال درجة الضيافة DMM ىدون توقف - 2س 10د JED 03:10 01:00 -+-الدمام 2,007.85 • 939.50 حدة عرض المعلومات 🗸 DMM درجة الأعمال درجة الضيافة بدون توقف • 2س 10د JED 05:15 03:05 +-بدامن <sup>8AR</sup> 2,007.85 بدآمن <sup>8AR</sup> 939.50 الدمام جدة عرض المعلومات 🗸 درجة الأعمال درجة الضيافة DMM يدون توقف - 2س 10د JED 09:10 07:00 بدادن<sup>8AR</sup> 2,007.85 الدمام 939.50 جدة عرض المعلومات 🗸 درجة الأعمال DMM بدون توقف - 2س 10د درجة الضيافة JED 11:10 09:00 +-بدامن <sup>8AR</sup> 2,007.85 الدمام 939.50 225 عرض المعلومات 🗸 درجة الأعمال DMM درجة الضيافة بدون توقف - 2س 10د JED

13:10

الدمام

يدآمن <sup>8AR</sup> 939.50

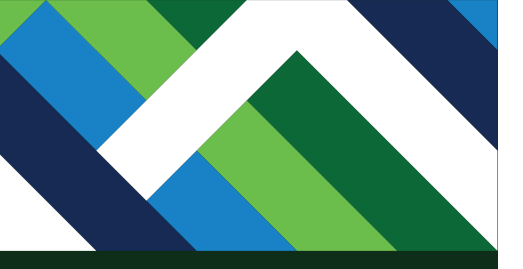

### اختر الرحلة المناسبة لك.

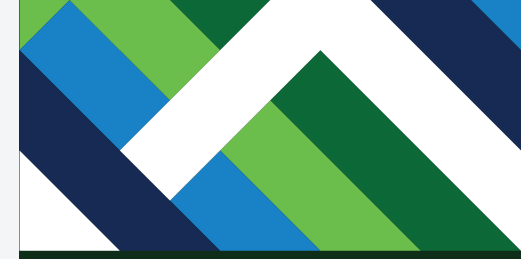

# اختر الرحلة المناسبة لك.

| * | درجة الأعمال<br>بسامن <sup>SAR</sup><br>2,007.85 | ~ | درجة الضيافة<br>بسامن SAR<br>939.50            | DMM<br>09:10<br>الدمام                                                                                                    | بدون توقف - 2س 10د<br>— — 🔶 — —<br>عرض المعلومات 🗸 | JED<br>07:00        |
|---|--------------------------------------------------|---|------------------------------------------------|----------------------------------------------------------------------------------------------------|----------------------------------------------------|---------------------|
| • | درجة الأعمال<br>سامن <sup>SAR</sup><br>2,007.85  | ~ | درجة الضيافة<br>بدأمن <sup>SAR</sup><br>939.50 | DMM<br>11:10<br>الدمام                                                                                                    | ہدون توقف − 2س 10د<br>← ← ← ←<br>عرض المعلومات ∨   | JED<br>09:00        |
| ¥ | درجة الأعمال<br>سامن <sup>SAR</sup><br>2,007.85  | ^ | درجة الضيافة<br>بدامن <sup>sxa</sup><br>939.50 | DMM<br>13:10<br>الدمام                                                                                                    | بدون توقف ∙ 2س 10،<br>ب) ←<br>عرض المعلومات ∨      | JED<br>11:00<br>میت |
|   |                                                  |   | ک<br>امیال<br>کرسوم                            | الميافة المعيزة<br>المنتعة المعيزة<br>الأمنتعة<br>محالي حجار<br>محالي<br>محالي<br>علي الترقية باستخدام الا<br>مسموح<br>محالي<br>علي الرفية<br>معموم<br>محالي<br>محالي<br>محالي<br>معال<br>معال<br>معال<br>معال<br>محالي<br>محالي<br>م<br>م<br>م<br>م<br>م<br>م<br>م<br>م<br>م<br>م<br>م<br>م<br>م<br>م<br>م<br>م<br>م<br>م<br>م |                                                    |                     |
| • | درجة الأعمال<br>بدأمن <sup>BAR</sup><br>2,007.85 | ~ | درجة الضيافة.<br>بدأمن 1848<br>939.50          | ۵۸۸۸<br>15:10<br>الدمام                                                                                                    | بدون توقف 2س 10د<br>بی المعلومات الا               | JED<br>13:00<br>جدة |

| 13:10 DMM                                                   |                            | السعر<br>9.50   | ىر الإجمالي ۱۰ مسافر<br>SAR 938 |
|-------------------------------------------------------------|----------------------------|-----------------|---------------------------------|
| ا اليس لديك رصيد كاف في محفظتك، يمكنك دفع المبلغ المتبقي با | استخدام البطاقة الائتمانية | / بطلاة مدی.    |                                 |
| جدة ← الدمام                                                |                            |                 |                                 |
| ين. 1 يوليو 2024                                            |                            |                 |                                 |
|                                                             | DMM                        | الضيافة المميزة | 0                               |
| JED بدون توقف - 2س 10د.<br>11-00                            | 13.10                      |                 |                                 |

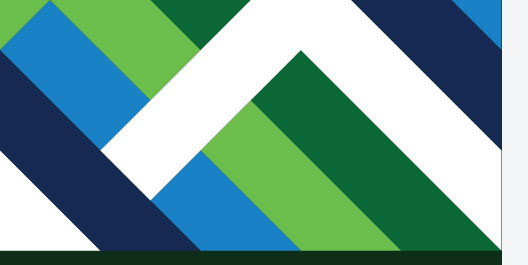

# يرجى اختيار "المتابعة إلى معلومات المسافر".

المتابعة إلى معلومات المسافر 🗲

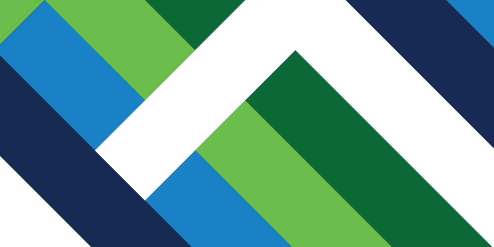

أدخل معلومات الاتصال لتصلك آخر التحديثات حول حجزك ورحلتك واضغط على "اختيار المقاعد" للمتابعة.

| •        | إجمالي السعر . 1 مسافر<br>SAR 939.50                                              |                        | DMM 13:10 JED 11:00                                                                                     |
|----------|-----------------------------------------------------------------------------------|------------------------|----------------------------------------------------------------------------------------------------|
|          | ىائلة                                                                             | آفراد ال               | بالغ                                                                                                    |
| 0        | رد                                                                                | إضافة فر               | يرجى اختبار مسافر بالغ من قائمة أفراد العائلة. ويمكنك إضافة مسافر بالغ إذا لم يكن<br>مضافاً في القائمة. |
| لعزر     | السيد SAUDIA GUEST<br>المملكة الدربية السعودية .<br>رقم عضوية الفرسان . 132456780 | &                      |                                                                                                    |
| æ        | السيد SAUDIA QUEST<br>المماكة العربية السعونية - 1210                             | •                      |                                                                                                    |
| لقر      | السيدة SAUDIA GUEST<br>المملكة العربية السعودية - 7367                            | •                      |                                                                                                    |
| ¢        | ىقىدىلىقىلاردان.<br>لەربىية السەودىية (166ء) ~ (166ء)                             | رمز اليلد/<br>مملكة ا  | معلومات الاتصال                                                                                         |
| <b>2</b> | تنروني<br>منوم@oibuos                                                             | البريد الإن<br>lia.com | ادخل بزيدك الإنخبروني ورقم انهانف فسنعم نا ديد انحجر ونحديثت الرحلة.                                    |
|          | لأ معلومات الثواصل للمرة القادمة                                                  | 🔽 احفذ                 |                                                                                                    |
| لوجهات   | ك في نشرتنا للتعرف على العروض الحصرية والخصومات وال                               | 🗌 اشتر                 |                                                                                                    |

اختيار المقاعد 🔶

|                      | إجمالي السعر .1 مسافر<br>SAR 939,50 |                                                                   | رحلة الذهاب. 1 يوليو<br>JED 11.00                                      |
|----------------------|-------------------------------------|-------------------------------------------------------------------|------------------------------------------------------------------------|
|                      |                                     | معلومات المسافر                                                   | بالغ                                                                   |
|                      | Mr. SAUDIA GUEST                    | الاسم الكامل                                                      | يجب أن تتطابق معلومات المسافر مع المستندات الحكومية                    |
|                      | 30/09/1945                          | تاريخ الميلاد                                                     |                                                                        |
|                      | المملكة العربية السعودية            | الجنسية                                                           |                                                                        |
|                      | الهوية الوطنية                      | معلومات مستند المسافر                                             |                                                                        |
|                      | 134567890                           | رقم الهوية                                                        |                                                                        |
|                      |                                     | مثليا والمعالم والمعالي                                           |                                                                        |
| عبمة وخفاضا بدانكمي  | ورتيم لاكتساب الأميال الختباري)     | بران مج الملك فر الدائم<br>أفغريقه عفوة الفرسان أو أعرف برام حسكا |                                                                        |
|                      | ر قم المسافر الدائم                 | اختیار البرنامہ                                                   |                                                                        |
| او اي من برٍامج سکا  | 12345678                            | ۵۷ - الفرسان                                                      |                                                                        |
| لاكتساب الأميال وا   |                                     | خيارات إضافية                                                     |                                                                        |
| على "تاكيد" للمتابعه | 0                                   | أضف احتياجات خاصة                                                 |                                                                        |
|                      |                                     |                                                                   |                                                                        |
|                      | تأكيد                               |                                                                   |                                                                        |
|                      | رقم الهاتف<br>555555555             | رمز البلد/المنطقة الإدارية<br>مملكة العربية (1966) 🎽              | معلومات الاتصال                                                        |
|                      |                                     | ايون الا <sup>Cr</sup> روني<br>saudia@saudia.com                  | أدخل بريدك الإلكتروني ورقم الهاتف لاستلام تأكيد الحجز وتحديثات الرحلة. |
|                      | مة                                  | 🗹 احفظ معلومات التواصل للمرة القاد                                |                                                                        |
|                      |                                     |                                                                   |                                                                        |

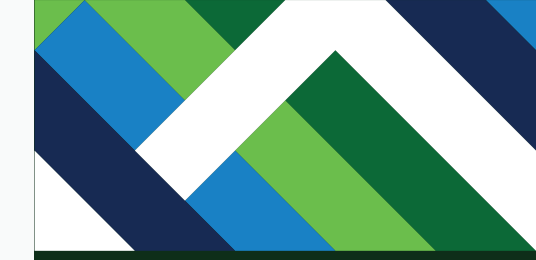

# للمتابعة اضغط على "اختيار المقاعد".

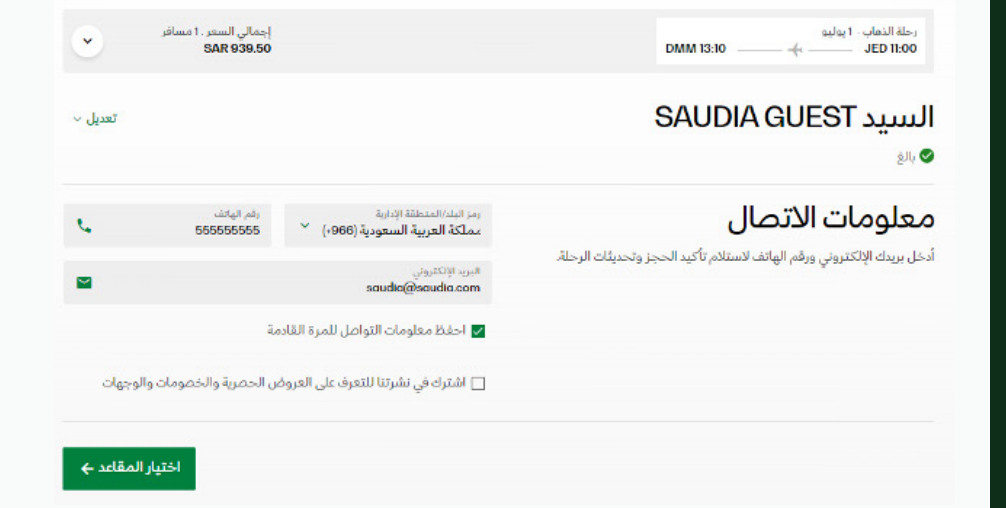

| لسعر .1 مسافر<br>SAR | إجمالي ا<br>939.50                                                                                            |    | رحلة الدهاب 1 يوليو<br>DMM 13:10 JED 1600                                                      |
|----------------------|----------------------------------------------------------------------------------------------------|----|------------------------------------------------------------------------------------------------|
| اختيار المقاعد       | <b>اختيار المقاعد</b><br>اختر مقعدك المغضل، في حالة عدم<br>الاختيار، سيتم تخصيص أحد المقاعد<br>الأساسية لك.   | i. | قم بترقية تجربة سفرك.<br>() المرابا الإمانية بتم شراؤها عن طريق البطاقة الاتتمانية / بطاقة من. |
| إضافة الأمتعة        | <b>أمتعة إضافية</b><br>انفع رسوم الأمتعة الإضافية بما يصل<br>إلى 4 حقائب لكل مسافر                            | ۵  |                                                                                                |
| إضافة الخدمات        | <b>خدمة التنفيذي لكبار</b><br><b>الشخصيات</b><br>استمتع بتجربة سفر سلسة من خلال<br>صلات خدمة التنفيذي الخاصة. | 8  |                                                                                                |
| إغافة المسار السريع  | <b>المىيبار البيريع</b><br>استمتع بأولوية إتمام إجراءات السفر<br>والصعود إلى الطائرة وخدمات<br>الأمتعة.       | Ś  |                                                                                                |
|                      |                                                                                                    |    |                                                                                                |
|                      |                                                                                                    |    |                                                                                                |
|                      |                                                                                                    |    |                                                                                                |
| المتابعة إلى الدفع ← |                                                                                                    |    |                                                                                                |

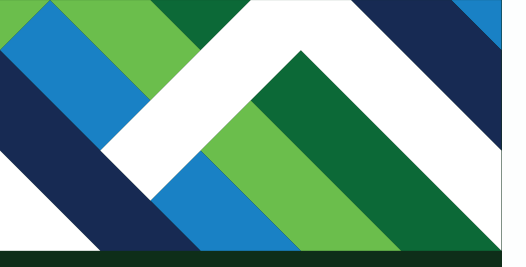

يمكنك اختيار خدمة أو عدة خدمات من قائمة الخدمات الإضافية أو تخطي الخطوة عبر الضغط على "المتابعة إلى الدفع".

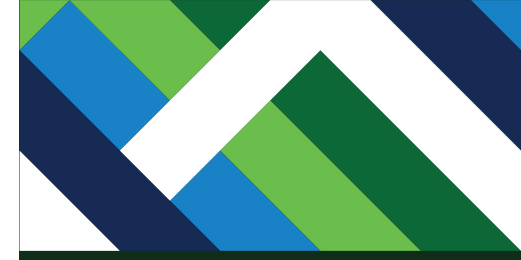

اختر مقعدك المجاني المفضل، ثم اضغط "تأكيد".

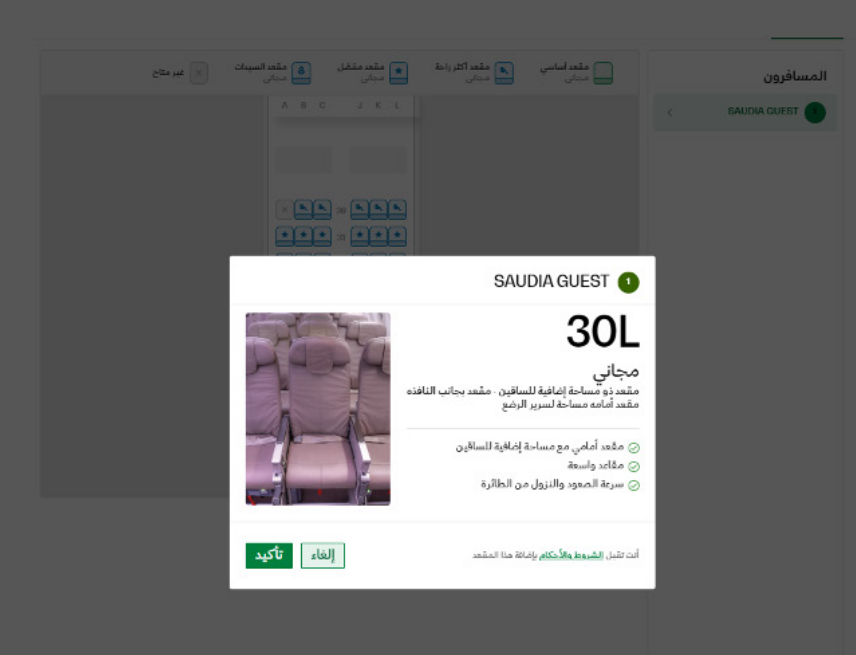

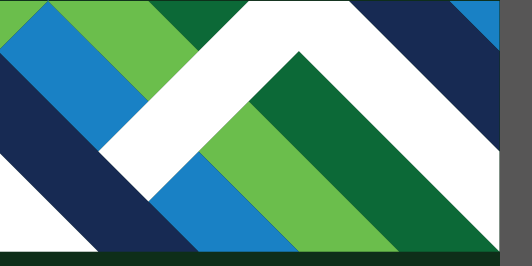

# لتأكيد المقعد الذي تم اختياره، اضغط على "تأكيد"

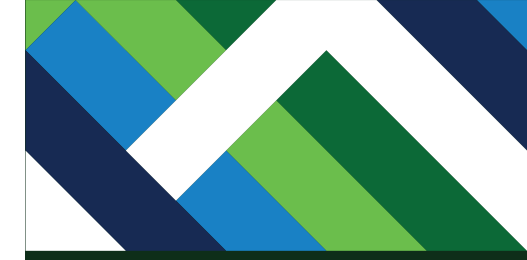

يمكنك اختيار خدمات أخرى أو الاكتفاء بالخدمات المجانية، ثم اختر "المتابعة إلى الدفع".

### قم بترقية تجربة سفرك.

المزايا الإضافية يتم شراؤها عن طريق البطاقة الائتمانية / بطاقة مدى.

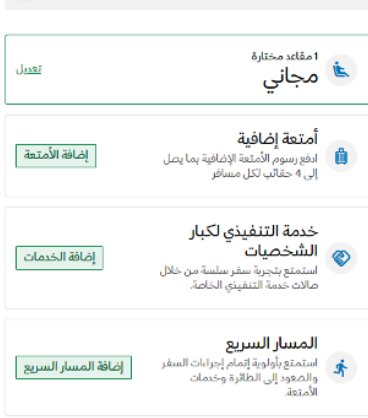

المتابعة إلى الدفع 🔶

| ريخ المغادرة - الالتين، 1 يو<br>          | 2024 •                                                                                    |                                                                                                    |
|-------------------------------------------|-------------------------------------------------------------------------------------------|----------------------------------------------------------------------------------------------------|
|                                           | 10                                                                                        | 1.00                                                                                                    |
| 11:00                                     | پدون توقف ∙ عنین نارد<br>←<br>عرض المعلومات ←                                             | 13:10                                                                                                    |
| السيد A GUEST<br>بالغ - الهوية الوطنية ٥٥ | SAUD                                                                                      | <u>1,107</u>                                                                                                    |
|                                           | إظهار المعلومات. پ                                                                        |                                                                                                    |
| <b>المقاعد</b><br>تم اختیار 1 مقعد        | عرض التفاصيل ٧٠                                                                           |                                                                                                    |
|                                           |                                                                                           |                                                                                                    |
| الرميد المتوفر<br>SAR 912.41              | <b>السعر الإجمالي</b><br>للمسافر                                                          |                                                                                                    |
|                                           | السيد AGUEST<br>بالغ الهوية الوطنية 200<br>بالغ المقاعد<br>تم اختيارا مفتعد<br>SAR 912.41 | السيد SAUDIA GUEST<br>بالغ الوبة الوطنية ١٩٥٦<br>يالغ الوبة الوطنية ١٩٥٦<br>يولي المعلومات ↓<br>يولي المعلومات ↓ |

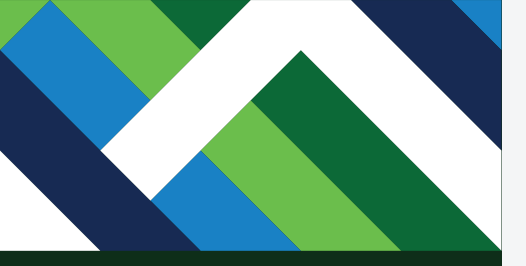

ستظهر لك تفاصيل الرحلة والمسافرين والخدمات الإضافية التي تم اختيارها.

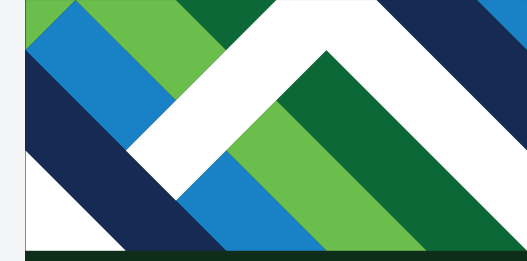

ستظهر لك صفحة الدفع لمتابعة عملية الحجز، وسيتم خصم المبلغ كاملاً من رصيد محفظتك، وفي حال تبقى مبلغ إضافي فسيجب عليك إدخال تفاصيل البطاقة الائتمانية/ بطاقة مدى لدفع التكاليف المتبقية.

# المقاعد والخدمات الإضافية

تم اختيار 1 مقعد عرض التفاصيل ∨

المقاعد

# طريقة الدفع

| محفظة + بطاقة الدفع                         |                  |                |             | الرة<br>12.41  | ميد المتوفر<br>SAR 91 | <b>السعر الإجمالي</b>                                                   | ي                                                                                                 |
|---------------------------------------------|------------------|----------------|-------------|----------------|-----------------------|-------------------------------------------------------------------------|---------------------------------------------------------------------------------------------------|
| سيتم خصم 912.41 من محفظتا<br>ن / بطاقة مدي. | ك، ويجب دفع الرر | صيد المتبقي ال | لغ 27.09 با | ستخدام البطاقة | ة الانتمانية          | يشمل السعر الإجمالي<br>() لشركة الطيران. والتي<br>للرحلات الداخلية و150 | بمالي رسوم إصدار التذاكر<br>التي تبلغ قيمتها SAR 100 للرحلات الدولية.<br>SAR 150 للرحلات الدولية. |
|                                             |                  |                |             |                |                       | الرحلات                                                                 |                                                                                                   |
| علومات البطاقة                              |                  |                |             |                |                       | السعر                                                                   | AR 700.00                                                                                         |
|                                             |                  |                |             |                | -                     | الضرائب والرسوم الحكومية                                                | AR 139.50 آومية                                                                                   |
| رقم البطاقة<br>0101-0101-0101-0101          | ~                | الشهر<br>12    | *           | السنة<br>2024  | ~                     | الإجمالي                                                                | AR 939.50                                                                                         |
| اسم حامل البطاقة                            | 14               | رمز التحقق     | -           |                |                       | طريقة الدفع                                                             |                                                                                                   |
| SAUDIA GUEST                                | ~                | 123            | 9           |                |                       | المحفظة                                                                 | AR 912.41                                                                                         |
| _ حامل البطاقة ليس مسافراً                  |                  |                |             |                |                       | بطاقة ائتمانية / بطاقة مدى                                              | ىدى R 27.09                                                                                       |
| يتم طلب نسخة من هوية حامل البد              | طاقة في المطار   | للتحقق من ال   | .29         |                |                       | تفاصيل التكلفة الإجمالية >                                              | < ā,                                                                                              |
|                                             |                  |                | 196.65      |                |                       | قواعد وأحكام الأسعار >                                                  |                                                                                                   |

يرجى الدفع SAR 939.50

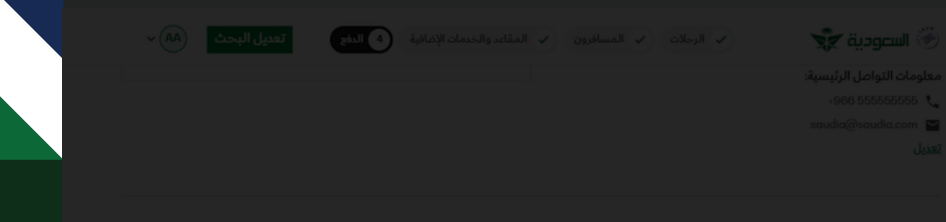

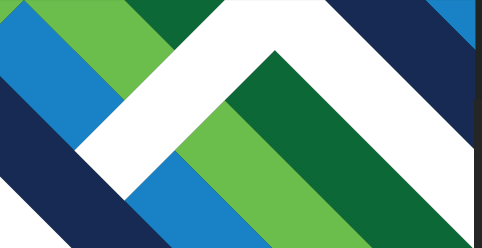

|                        |                                  |                                   | ، الإضافية                                                      | المقاعد والخدمات                               |
|------------------------|----------------------------------|-----------------------------------|-----------------------------------------------------------------|------------------------------------------------|
| ك الإلكتروني           | **. پرچی مراجعة صندوق برید       | في إلى a@saudia.com'<br>ي الجديد. | <b>التحقق</b><br>تم إرسال الرقم التعري<br>وإدخال الرمز التعريفي | طريقة الدفع                                    |
| اجمالي<br>2            | 1 8                              | 1 4                               | 5                                                               | المحفظة + بطاقة الدفع<br>صيتم ممم 91241 من محف |
|                        | ال الرمز<br>فة البريد الإلكتروني | إعادة إرس<br>باق 3 محاولات لإضان  |                                                                 | (بطاقة مدى.) معلومات البطاقة                   |
| <b>تأكيد</b> وم الحكوم |                                  | _                                 | _                                                               | رفم البدنائة<br>0101-0101-0101-0101            |
|                        |                                  |                                   |                                                                 |                                                |
|                        |                                  |                                   |                                                                 |                                                |

أدخل رمز التحقق المرسل إلى بريدك الإلكتروني لتأكيد عملية الدفع. ثم اضغط على "تأكيد".

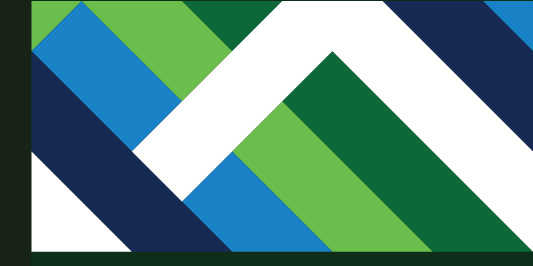

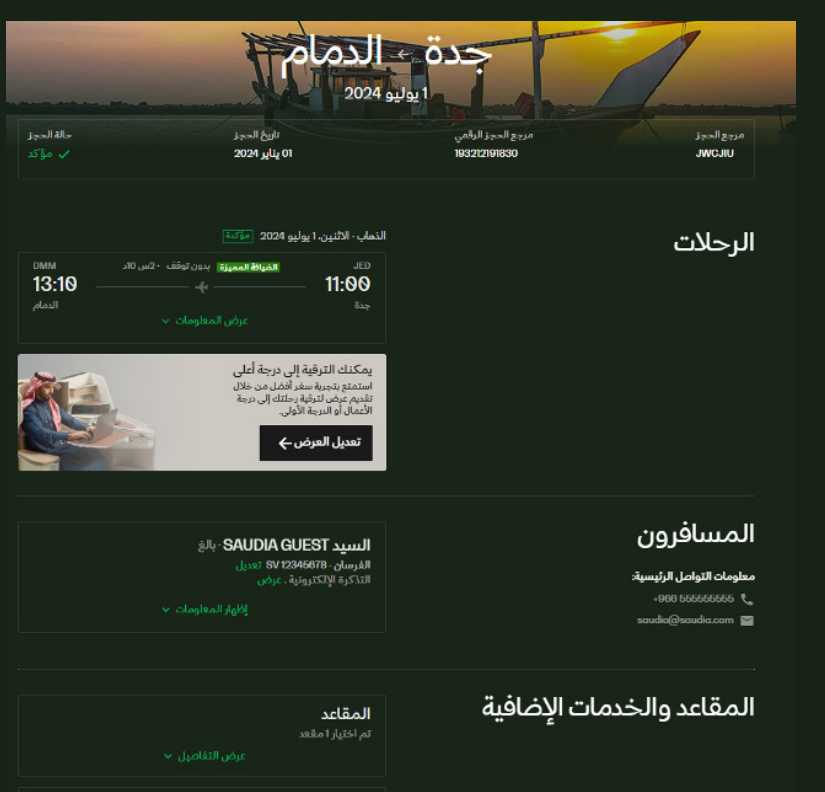

تم إصدار تذكرتك بنجاح ويمكنك استعراض الحجز وتفاصيل الرحلة

**الأمتعة الإضافية** لم يتم الاختيار

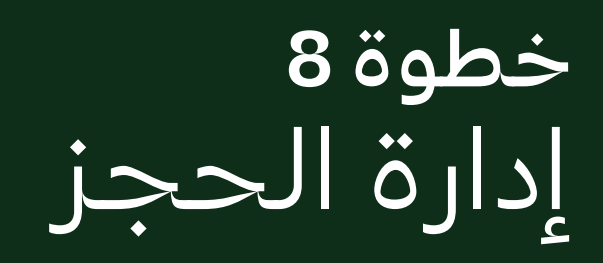

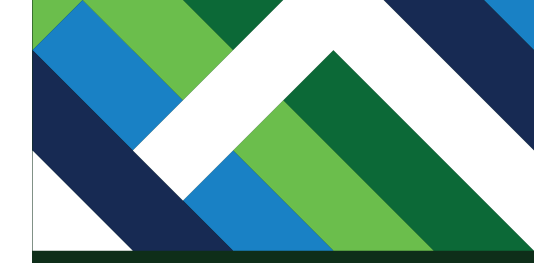

اضغط "إدارة الحجز" في موقع السعودية الإلكتروني.

أدخل معلومات حجزك باستخدام الرقم المرجعي للحجز أو رقم التذكرة الإلكترونية واسم العائلة، ثم اضغط "المتابعة".

| × |                             | ة الرحلة جدول الرحلات | حجز <b>إدارة الحجز</b> إتمام إجراءات السفر حال  |
|---|-----------------------------|-----------------------|-------------------------------------------------|
|   |                             |                       | ) مرجع الحجز 🕥 المسافر الدائم                   |
| ۵ | اسم العائلة<br>SAUDIA GUEST | R                     | مرجع الحجز او رقم التذكرة الإلكترونية<br>VXMOHV |
|   |                             |                       | عرفة المزيد                                     |

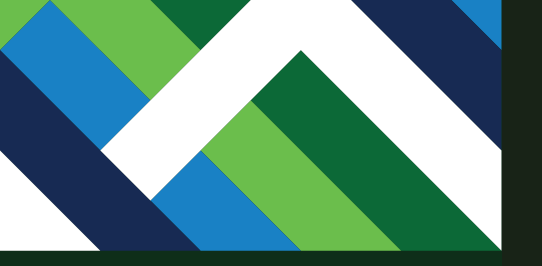

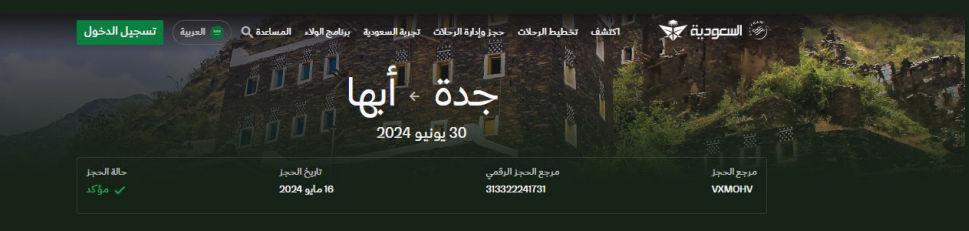

الرحلات

۞ تعديل الرحلة ۞ إلغاء الرحلة ۞ الترقية باستخدام الأميال.

الذهاب - الأحد، 30 يونيو 2024 🛯 مؤكدة

| анв<br>04:05 –<br>أبها       | ون توقف ۱۰س 25د<br>)                                           | المباغة المميرة بد<br>مراجع         | JED<br>02:40                                                                                                    |
|------------------------------|----------------------------------------------------------------|-------------------------------------|----------------------------------------------------------------------------------------------------|
| م الأميال<br>مان لترقية درجة | الترقية باستخداه<br>استخدام أميال الفرس<br>المقصورة<br>الترقية | 2                                   |                                                                                                    |
|                              |                                                                | رجة أعلى<br>ل من خلال<br>4 إلى درجة | يمكنك الترقية إلى د<br>استمتع بتجربة سفر أفض<br>تقديم عرض لترقية رحلتا<br>الأعمال أو الدرجة الأولى.<br>تعديل العرض ← |

اختر "تعديل الرحلة" ثم سجّل الدخول لحسابك لتغيير معلومات الحجز، كتغيير الوجهة، أو تاريخ أو وقت الرحلة، أو ترقية درجة السفر والمزيد من الخدمات التي يمكنك إضافتها أو تعديلها.

يمكنك أيضاً تعديل الرحلة الخاصة بأفراد عائلتك، تأكد من إضافتهم مسبقاً بقائمة العائلة في حساب المحفظة الرقمية للتذاكر الحكومية (GovClick) الخاص بك لتستطيع تغيير حجزهم بكل سهولة.

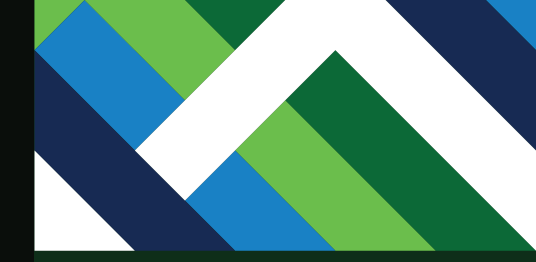

أدخل رقم عضوية الفرسان وكلمة المرور ثم اضغط "تسجيل الدخول".

| کدة<br>ميزة بدون | <      | تستجيل الدخول<br>سجل الدخول برقم عضوية الفرسان وكلمة المرورالخاصة بك. |
|------------------|--------|-----------------------------------------------------------------------|
| غن المعلود       |        | رقم عضوية الفرسان                                                     |
|                  | ø      | كلمة المرور                                                           |
|                  |        | ✔ ابقني مسجلاً                                                        |
| K                |        | إرسال رمز التحقق                                                      |
| أعلى             | ی درجة | يمكنك الترقية إل                                                      |

استمتع يتحرية سف أفضل من خلال

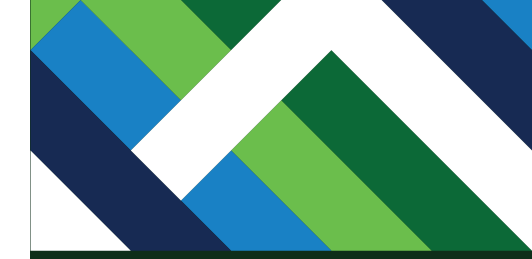

اختر الرحلة التي ترغب في تغييرها.

| × | رحلت الدفع                      | التغيير ال             |                                          | 🛞 السعودية 🐑                                    |  |
|---|---------------------------------|------------------------|------------------------------------------|-------------------------------------------------|--|
|   |                                 | ار الرحلة الجديدة.     | الحجز ويحتسب السعر النهائي وفقآ لاختيا   | 🤨 تضاف رسوم تعدیل                               |  |
|   |                                 | į                      | ä<br>نرغب في تغييرها وتعديل معايير البحث | <b>تغيير الرحا</b><br>يرجى اختيار الرحلة التي ت |  |
|   |                                 |                        | لو                                       | 1. جدة ← أب                                     |  |
|   |                                 |                        |                                          | الأحد، 30 يونيو 2024                            |  |
|   | الغيافة المميزة<br>مغيير الرحلة | анв<br>04:05 —<br>Leri | بدون توقف ۱۰س 25د<br>بحض المعلومات 🗸     | JED<br>02:40<br>میټ                             |  |

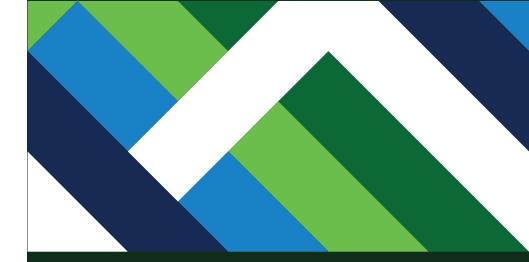

أدخل معلومات رحلتك الجديدة ثم اضغط "البحث عن الرحلات".

#### . تضاف رسوم تعديل الحجز ويحتسب السعر النهائي وفقاً لاختيار الرحلة الجديدة.

# تغيير الرحلة يرجى اختيار الرحة التي ترغب في تغييرها وتعديل معايير البحث.

# 1. جدة ← أبها

الأحد، 30 يونيو 2024

| الضيافة المميزة | Анв<br>04:05<br><sub>Цег</sub> і́ | بدون توقف ١٠ س 25د<br>                | JED<br>ص 02:40 |
|-----------------|-----------------------------------|---------------------------------------|----------------|
|                 |                                   | لة الجديدة                            | تفاصيل الرح    |
|                 | يبة تذكرتك الأساسية.              | رحلة خلال التواريخ المتاحة وفقآ لصلاء | ن مكنك حجز     |

| L | الی<br>آب ا (ALID) | <i>⊾</i> → | ~                                 |   | ( IED) *                     | من              |
|---|--------------------|------------|-----------------------------------|---|------------------------------|-----------------|
| _ | (AUD) (AUD)        |            | _                                 |   | (JED) 82                     | Ļ               |
|   | ~                  |            | <sub>الدرجة</sub><br>درجة الضيافة | 2 | المفادرة<br>بعة، 31 مايو 024 | تاريخ ا<br>الجم |
|   |                    |            |                                   |   |                              |                 |

عرض الرحلات

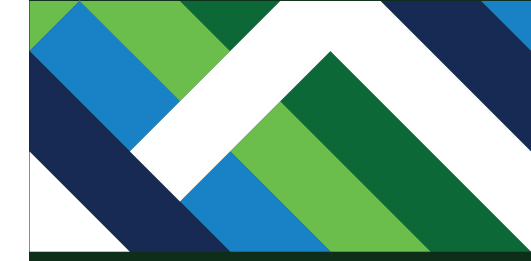

# اختر الرحلة المناسبة لك.

| تاريخ<br>JED         | المغادرة · 31 مايو<br>02:40 — 02:40                  | 4:05 AHB               | 0                      |                        |                             |                |                        |        |
|----------------------|------------------------------------------------------|------------------------|------------------------|------------------------|-----------------------------|----------------|------------------------|--------|
| يتد                  | , تطبيق تغيير الرحلات ع                              | لى جميع المسافرين. تضا | اف رسوم تعديل الحجز وي | حتسب السعر النهائي وفة | ناً لاختيار الرحلة الجديدة. |                | اطلع على مسار الرحلة ا | ىلىق > |
|                      | ٤                                                    |                        |                        |                        |                             |                |                        |        |
| <u>с</u> .           | دة ← أنم                                             | l                      |                        |                        |                             |                |                        |        |
| <b>: ج</b><br>اجمعة، | دة ← أبع<br>31مايو 2024                              | ι                      |                        |                        |                             |                |                        |        |
| <b>. ج</b><br>اجمعة. | <b>دة ← أبع</b><br>31 مايو 2024<br>الثلاثاء، 28 مايو | الأربعاء. 29 مايو      | الخميس. 30 مايو        | الجمعة. 31 مايو        | السبت. 1 يونيو              | الأحد، 2 يونيو | الاثنين، 3 يونيو       |        |

الفرز وفق: بدون توقف √ 1 توقف √ التصنيف وفق : إجمالي مدة الرحلة ب

ن) تم تطبيق خصم الموظفين الحكوميين على الأسعار الأساسية كما هي موضحة أدناه.

| ~ | درجة الأعمال<br>بينامن SAR<br>1,096.00 ¥ | درجة الضيافة<br>04:05 –<br>أبيا<br>659.00                            | یدون توقف، ۱۰س 25د.<br>پید <b>02:40</b> بین توقف، ۱۰س 25د.<br>پیدة<br>چدة |
|---|------------------------------------------|----------------------------------------------------------------------|---------------------------------------------------------------------------|
| • | درجة الأعمال<br>بدرامن SAR<br>1,096.00 ¥ | درجة الضيافة<br>08:00 –<br>أبيا<br>1659.00                           | یدون توقف - اس 25د<br>یدون توقف - اس 25د<br>بده<br>عرض المعلومات ب        |
| ~ | درجة الأعمال<br>بيدامن sar<br>1,096.00 * | درجة الضيافة<br>۲.335 – مرجة الضيافة<br>۲.335 – مالمرد<br>۱۹۵۰ لوباً | بدون توقف - اس 25د.<br>12:10 جده<br>جده عرض المعلومات ~                   |
|   | درجة الأعمال<br>بدآمن sar                | درجة الضيافة<br>بمامن sag                                            | JED<br>14:15 🛶 مدون توقف ۱ س JED                                          |

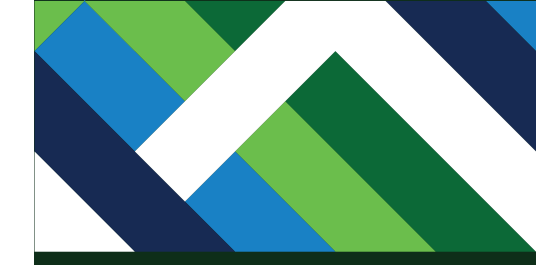

# أدخل المعلومات المطلوبة ثم اضغط "تأكيد".

|                                          | АНВ | يدون توقف ۱۰س 25د       | ,          |
|------------------------------------------|-----|-------------------------|------------|
| ×                                        |     | تأكيد السعر             |            |
| <b>SAR 0.00 :</b><br>جميع الأسعار في SAR |     | جدة إلى أبها<br>1 مسافر | <u>د</u>   |
| ~                                        |     | SAR <b>0.00</b> بالغ    | الموظفين ا |
|                                          |     |                         |            |
| تأكيد                                    |     |                         |            |
|                                          |     |                         |            |

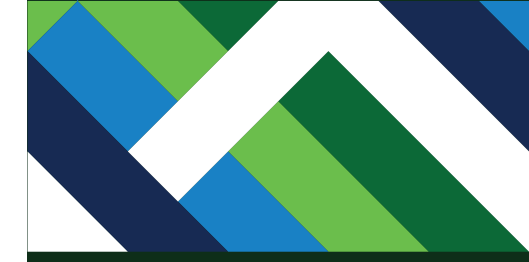

في حال عدم وجود رسوم **إضافية** أو **فرق** في سعر التذكرة، يمكنك الموافقة على الشروط واختيار تأكيد وسيتم تعديل الحجز.

في حال وجود رسوم **إضافية** أو **فرق** في سعر التذكرة، يتوجب عليك إدخال معلومات البطاقة الائتمانية/بطاقة مدى، ومن ثم الموافقة على الشروط واختيار تأكيد وسيتم تعديل الحجز.

إذا كان الحجز الجديد بسعر أقل من قيمة حجزك الحالي، يمكنك الموافقة على الشروط واختيار تأكيد.

\*سيتم تعديل الحجز وتحويل المبلغ المتبقي إلى قسيمة تبدأ **ب115** ويمكنك إضافتها **إلى** محفظتك لاحقًا.

|                                                                                                    | مدة ب أبوا                                                                                      |                                                                                                    |
|----------------------------------------------------------------------------------------------------|-------------------------------------------------------------------------------------------------|----------------------------------------------------------------------------------------------------|
|                                                                                                    |                                                                                                 |                                                                                                    |
|                                                                                                    |                                                                                                 |                                                                                                    |
| -لات                                                                                                    | تاريخ المغادرة · الجمعة                                                                         | 31 مايو 2024                                                                                                    |
|                                                                                                    | JED                                                                                             | بدون توقف ۱۰س 25د                                                                                                    |
|                                                                                                    | 02:40<br>جدة                                                                                    |                                                                                                    |
|                                                                                                    |                                                                                                 | عرض المعلومات 🗸                                                                                                    |
| بفة الدفع                                                                                                    |                                                                                                 | السعر الإجمالي                                                                                                    |
| هه الدفع<br>نویه حول الأسعار                                                                                                    |                                                                                                 | <b>السعر الإجمالي</b><br>لامسافر                                                                                                    |
| هه الدفع<br>نوبه حول الأسعار<br>ديختك المبلغ المتوجب دفعه أو استرجاع قيم<br>                                                                                                    | ع على المزيد                                                                                    | <b>السعر الإجمالي</b><br>11 مسافر<br>معنوعات الرحلة السابقة (الغراما                                                                                                    |
| ىكە الدفع<br>توبە حول الأسعار<br>ديختلف المبلغ المتوجب دفعه أو استرجاع قيم<br>قرأ المزيد ~                                                                                       | ع على المزيد                                                                                    | <b>الدريعر الإجمالي</b><br>11 مسافر<br>مدفوعات الرحلة السابقة (الغراما<br>الرحلات<br>الإجمالي                                                                             |
| عله الدفع<br>تنويه حول الأسعار<br>در يختلف الميلغ المتوجب دفعه أو استرجاع قيم<br>قرأ المزيد ~                                                                                    | ع على المزيد                                                                                    | السبعر الإجمالي<br>11 مسافر<br>مدفوعات الرحلة السابقة (الفراما<br>الرحلات<br>الإجمالي<br>سعر الرحلة الجديدة                                                               |
| عله الدفع<br>توبه حول الأسعار<br>نديختك المرابغ المتوجب بغعه أو استرجاع قيم<br>قرأ المريد ~                                                                                      | ع على المزيد.<br>م                                                                              | السعر الإجمالي<br>1 مسافر<br>موعاد الرحلة السابقة (الفراما<br>الرحلات<br>الإجمالي<br>سعر الرحلة الجيرة<br>السعر                                                           |
| عله الدفع<br>توبه حول الأسعار<br>فرأ المزيد ب<br>هرأ المزيد ب                                                                                                    | ع على المزيد                                                                                    | السعر الإجمالي<br>1 مسافر<br>مفوعات الرحلة السابقة (الدراما<br>الرحلات<br>الرحلات<br>الرحلات<br>الاجمالي<br>الاجمال الجيز<br>الاحمال.                                     |
| عله الدفع<br>نوبه حول الأسعار<br>ديختك المبلغ المتوجب دفعه أو استرجاع فيه<br>قرأ المزيد ~<br>المزيد الرحلة الجديدة مو نفس سعر الحجز<br>المتابعة التاكيد رحلتك الجديدة.           | وعلى المزيد<br>يون ولن يتم إضافة رسوم جديدة. يمكنك<br>الاند اف تال - مات ـ انام ال افت ق - ما   | السبعر الإجمالي<br>د اعسانر<br>مفونات الرحلة السابقة (الدراما<br>الرحلات<br>الرحلات<br>الإجمالي<br>رسوم تعديل المجر<br>الإجمالي<br>المناذ المطلعي دفعه                    |
| عله الدفع<br>نويه حول الأسعار<br>ديمتلف المبلغ المتوجب دفعه أو استرجاع قيم<br>قرأ المزيد ب<br>مام<br>مام<br>مام<br>عندما تقوم بتعديل حجزكم يتم إلغاء جمع<br>غير قابلة للاسترداد. | على المزيد<br>بي ولن يتم إضافة رسوم جديدة. يمكنك<br>يا الإضافية المرتبطة برحلتك السابقة وقيمتها | السبعر الإجمالي<br>د امسانر<br>الرحادي<br>الرحادي<br>الإجمالي<br>سعر الرحلة الجيدة<br>السر<br>الامر تعديل الحجز<br>الإجمالي<br>المبلغ المطلوب دفعه<br>المبلغ المطلوب دفعه |

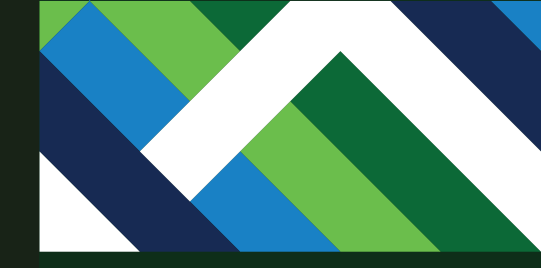

لإلغاء رحلتك، اضغط "إلغاء الرحلة" وسيتم إيداع المبلغ في محفظتك. (يُرجى إنشاء حساب في خدمة المحفظة الرقمية للتذاكر الحكومية (GovClick).

<u>للتسجيل في خدمة المحفظة الرقمية</u> <u>للتذاكر الحكومية (GovClick)</u>

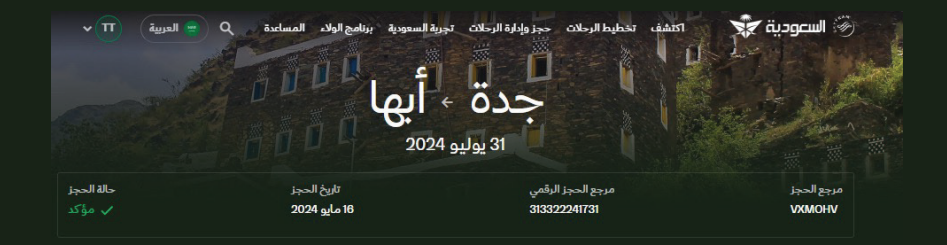

### الرحلات

٢ تعديل الرحلة
 ٢ إلغاء الرحلة
 ٢ الترقية باستخدام ا

#### الذهاب - الأربعاء، 31 يوليو 2024 🛛 مؤكدة

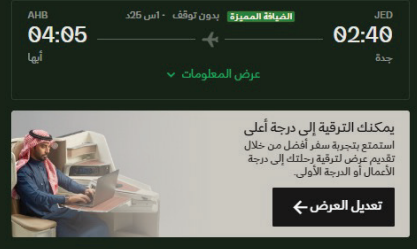

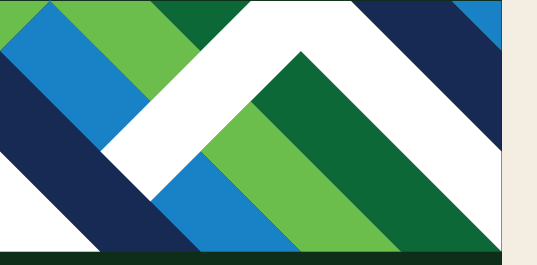

# المحفظة الرقمية الحكومية (GovClick)

الطريقة الأمثل لحاملى التذاكر الحكومية للاستفادة من مزايا السفر على جميع رحلات السعودية حول العالم

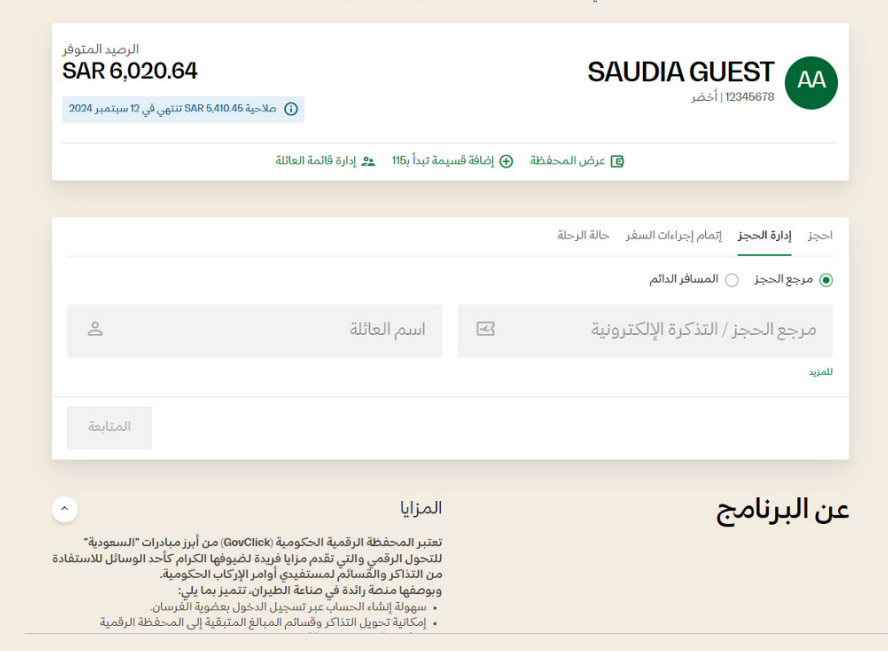

## اضغط "إدارة الحجز" لإلغاء أو تعديل الرحلة.

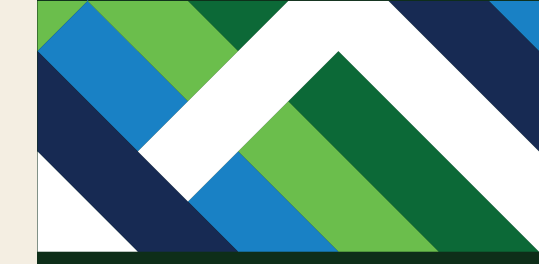

أدخل مرجع الحجز أو رقم التذكرة الإلكترونية واسم العائلة، ثم اضغط "المتابعة".

المحفظة الرقمية الحكومية (GovClick)

الطريقة الأمثل لحاملي التذاكر الحكومية للاستفادة من مزايا السفر على جميع رحلات السعودية حول العالم

| الرصيد المتوفر<br>SAR 6,020.64<br>2024 تنتم. ف. 12 سيتمبر 2024 | ملاحد                              |             | SAUDIA GUEST ممالية المحمد المحمد المحم<br>المحمد المحمد المحمد المحمد المحمد المحمد المحمد المحمد المحمد المحمد المحمد المحمد المحمد المحمد المحمد |
|----------------------------------------------------------------|------------------------------------|-------------|----------------------------------------------------------------------------------------------------|
| 5 Ç Çe                                                         | مة تبدأ ب115 🙇 إدارة قائمة العائلة | ⊕ إضافة قسي | عرض المحفظة ا                                                                                                    |
| ×                                                              |                                    |             |                                                                                                    |
|                                                                |                                    |             | احجز إدارة الحجز إتمام إجراءات السفر حالة الرحلة<br>مرجع الحجز 🔵 المسافر الدائم                                                                                                    |
| 2                                                              | اسم العائلة<br>GUEST               | न्द         | موجو المجز / التذكرة الإلكترونية<br>VGT2WM                                                                                                    |
|                                                                |                                    |             | للمزيد                                                                                                    |
| المتابعة                                                       |                                    |             |                                                                                                    |
| •                                                              | المزايا                            |             | عن البرنامج                                                                                                    |

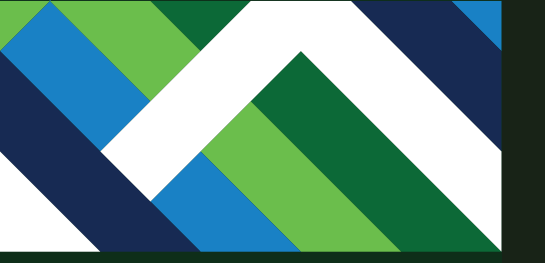

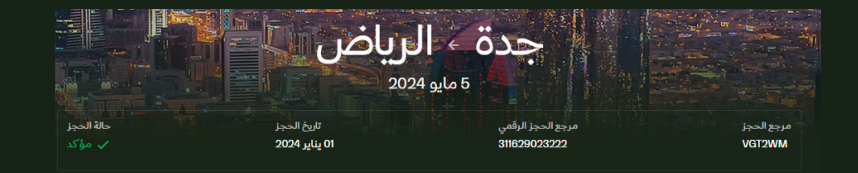

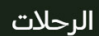

۲ تعديل الرحلة
الغاء الرحلة
الترقية باستخدام الأميال

الذهاب - الأحد، 5 مايو 2024 🛛 مؤكدة

|        | لضيافة المميزة البدون توقف ١٠ اس 50د | JEC |
|--------|--------------------------------------|-----|
| 09:50  |                                      |     |
| الرياض |                                      |     |
|        |                                      |     |

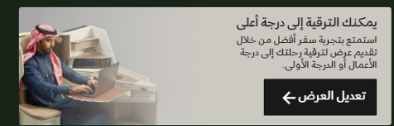

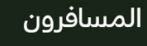

معلومات التواصل الرئيسية: ےا 555 \*\*\*\* \*\*\*

\*\*\*\*\*\*\*\*\*\*\*\*saudla.com 🔛

🧳 تعديل معلومات التواصل

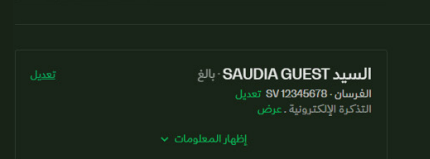

سيتم عرض تفاصيل الرحلة، اضغط "إلغاء الرحلة".
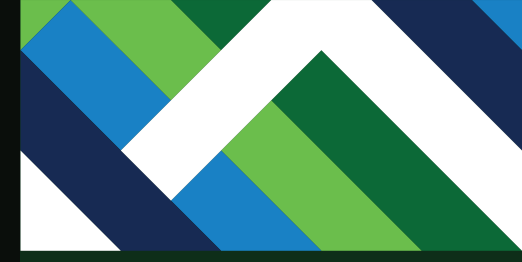

## أدخل رمز التحقق المُرسل إليك ثم اضغط "تأكيد".

# جدة · الرياض × التحقق مطلوب للمتابعة سيتم إرسال رسالة نصية إلى 555 ''''الذي تم استخدامه خلال الحجز. يرجى إدخال رمز التحقق الذي تلقيته أداه. أدخل الرمز 3438 إعادة إرسال الرمز الإرسال عبر البريد الإلكترونى تأكيد

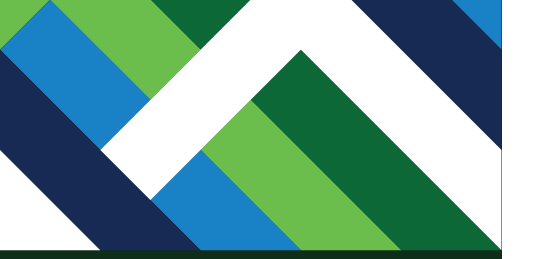

# **إلغاء الرحلة**

| ø      |                        | <b>Mr. SAUDIA GUEST</b> ، بالغ<br>رسم الإلغاء - 0 | <b>اختيار المسافرين</b><br>يمكنك إلغاء اختيار المسافر الذي لايريد إلغاء الرحلة. |
|--------|------------------------|---------------------------------------------------|---------------------------------------------------------------------------------|
| e.     | رقم الجوال<br>55555555 | رمز البلد<br>مملكة العربية السعودية (966+)      * | معلومات التواصل                                                                 |
|        |                        | عنوان البريد الإلكتروني<br>saudia@saudia.com      |                                                                                 |
| التحقق |                        |                                                   |                                                                                 |

اختر المسافر المراد إلغاء حجزه.

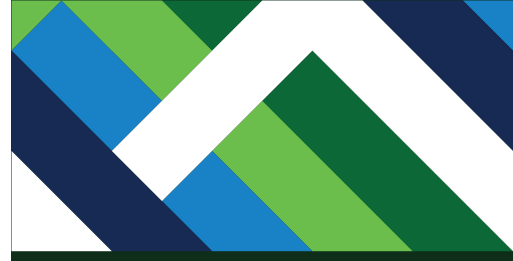

سيتم استرجاع قيمة التذكرة إلى المحفظة مباشرة في حال تم إصدارها من المحفظة ّ الرقمية للتذاكر الحكومية(GovClick)، أما للتذاكر التى تم إصدارها بأمر إركاب حكومًي فُسيتم تحويلها إلى "قسائم تبدأ ب115" لتتمكن من استخدامها لاحقاً.

### الرحلات

الذماب الأحد 5 مايو 2024

| RUH    | بدون توقف - اس 50د | JED    |
|--------|--------------------|--------|
| 09:50  |                    | 08:00  |
| الرياض |                    | ő.a.ry |
|        | عرض المعلومات 🗸    |        |

معلومات التحويل

ل1 مسافر

Mr. SAUDIA GUEST

بالغ

أنت تقوم بإلغاء الحجز لجميع المسافرين.

## تحويل

المسافرون

- مفلومات التحويل
  ميتيم البراع ميلا الاسترداد المستحق في محفظتك كقسائم ذات تاريخ التهاء صلاحية، ويمكنك تحويلها إلى أمام الطائق
  يمكنك زيارة "المحفظة" لإضافة وإدارة القسائم.

  - تخضع رسوم الإلغاء للتغيير بناء على مستوى السعر.
- تحكم يسوم الإبادة بلتغيير بنة على مستوى السعر. سيتم إيداع مبلغ الاسترداد المستحق في حسابك في غضون 10 أيام. إذا تم استخدام عدة بطاقات الثمانية الحجز سيتم لميزا مع بالإ الاسترداد المستحق في كل بطاقة مُستخدمة. المزايا الإضافية المشتراة لا يمكن استرداد قيمتها.

**قسائم الإنترنت** يمكن استخدام قسائم الإنترنث التي لم يتم استخدامها على مثن رحلة أخرى، في حال توفر الإنترنث على مثنها.

|           | معلومات السعر                                                           |
|-----------|-------------------------------------------------------------------------|
| SAR 624   | سعر الرحلة                                                              |
| SAR 128.1 | الضرائب والرسوم                                                         |
|           | المبلغ المسترد                                                          |
| SAR 624   | المبلغ المسترد                                                          |
| SAR 128.1 | ضريبة المبلغ المسترد                                                    |
| SAR 752.1 | المبلغ المسترد                                                          |
|           | سيتم تحويل المبلغ إلى                                                   |
| SAR 752.1 | المحفظة                                                                 |
|           | تفاصيل التكلفة الإجمالية >                                              |
|           | قواعد وأحكام الأسعار 🤉                                                  |
| 1         | بتقديم هذه المعلومات، أقبل <u>شروم</u><br><u>وأحكام</u> الخطوط السعودية |
|           | تأكيد                                                                   |

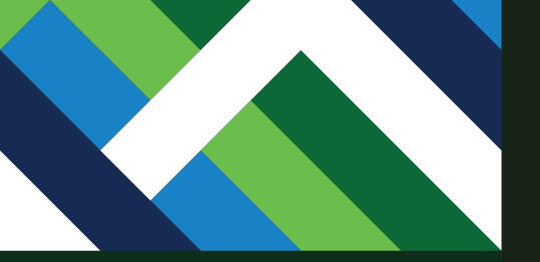

|            | Remetic com . Il Si acia a Il Il ad at al 15 à a il la 18 da | n fan de serie ferste serie fan de serie ferste serie ferste serie ferste serie ferste serie ferste serie fers | تم إلغاء حجزك 💽 🗸 استانه طاب اللاغاء مس |
|------------|--------------------------------------------------------------|----------------------------------------------------------------------------------------------------|-----------------------------------------|
|            | ىرياض<br>202                                                 | جدة + ال<br><sub>5</sub> مايو 4                                                                                |                                         |
| حالة الحجز | تاريخ الحجز                                                  | مرجع الحجز الرقمي<br>ممجعويية                                                                                  | مرجع الحجز                              |

## معلومات المبلغ المسترد

تم إرسال معلومات المبلغ المسترد إلى بريدك الإلكتروني المسجل.

معلومات التواصل الرئيسية:

\*\*\*\* \*\*\*\*\*66666 📞

السيد SAUDIA GUEST بالغ

SAR 752.1

SAR 762.1

المبلغ المسترد

سيتم تحويل المبلغ إلى

لا مسافر

المحفظة

تحتاج إلى مزيد من المساعدة؟ نحن هنا لمساعدتك في حال احتجت المزيد من المساعدة.

تم إلغاء الحجز وإرسال التفاصيل إلى بريدك الإلكتروني.

# خطوة 9 سجل العمليات

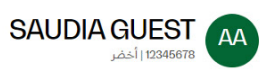

## SAR 4,972.75

ن صلاحية SAR 4,420.75 تنتهي في 12 سبتمبر 2024 🛈

الفرز ~ التصنيف وفق:الأحدث ب

الرصيد المتوفر

العمليات قائمة العائلة

## العمليات

عرض السجل الخاص بعمليات الحساب وإدخال القسائم في المحفظة.

Q نوع البحث

(115) إضافة قسيمة تبدأ بالما

| القيمة (SAR | تاريخ العملية على الحساب | وع العمليات                                                                                                   |
|-------------|--------------------------|----------------------------------------------------------------------------------------------------|
| 276         | 2024 يناير 12            | س <b>يمة مخافة</b><br>سيمة<br>القسيمة الالكترونية<br>1052(122) تنتهي<br>10652(122) تنتهي<br>بي 10 سيتمبر 2024 |
| 4257        | 6 ديسمبر 2023            | لرحلة الملغاة<br>لتذكرة الإلكترونية 0652152747204                                                             |
| 276         | 4 ديسمبر 2023            | <b>سيمة مضافة</b><br>سيمة 1150010018096632 تنتهي<br>ي 3 ديسمبر 2024                                           |
| 4273        | 4 ديسمبر 2023            | فصم من الرصيد<br>لتذكرة الإلكترونية 0652152747204                                                             |
| 645.66      | 2023 سبتمبر 2023         | فصم من الرصيد<br>لتذكرة الإلكترونية 0652152747141                                                             |
| 1229        | 2023 سېتمېر 2023         | <b>تحم من الرصيد</b><br>لتذكرة الإلكترونية 0652152747140                                                      |
| 217.81      | 2023 سېتمبر 2023         | <b>سيمة مضافة</b><br>سيمة 1150010019255615 تنتهي في<br>11 سبتمبر 2024                                         |
| 391.69      | 2023 سېتمېر 2023         | <b>سيمة مضافة</b><br>سيمة 1150010013868418 تنتهي في<br>١٩ سبتمبر 2024                                         |
| 391.69      | 2023 سېتمېر 2023         | <b>سيمة مضافة</b><br>سيمة 1150010010339210 تنتهي في<br>1 سيتمبر 2024                                          |

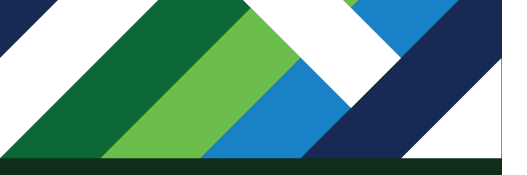

يمكنك استعراض السجل الخاص بعمليات الحساب من خلال "العمليات" في الصفحة الرئيسية، إلى جانب فرزها وتصنيفها حسب رغبتك.

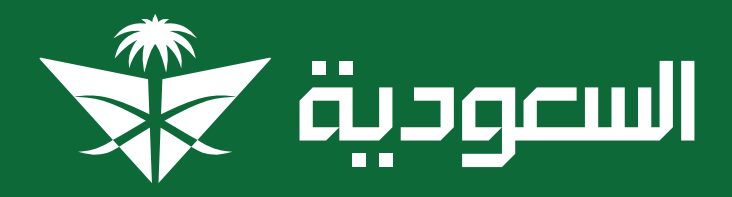

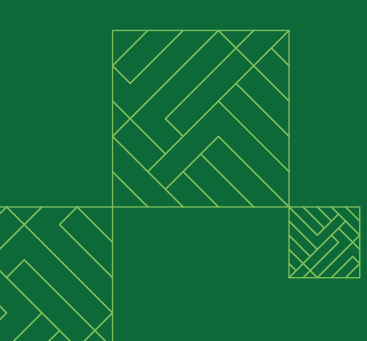

saudia.com/gov